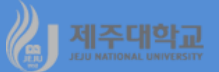

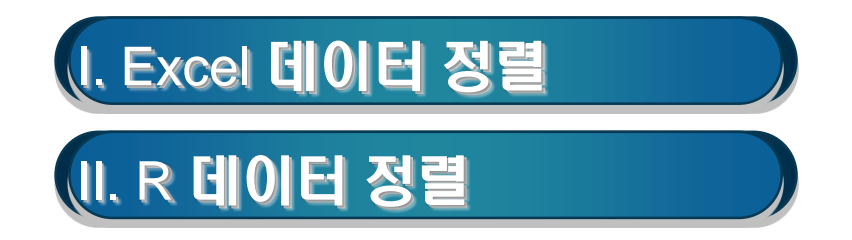

# 🦓 제쥬대학교 I. Excel 데이터 정렬

### 1. 데이터 정렬

- 항목별로 일정한 순서에 따라 데이터를 나열해 주는 기능을 정렬이라고 함
- 데이터 정렬은 다음의 순서로 함
  - · 정렬할 기준 셀로 셀 포인터를 이동
  - ㆍ[홈]-[편집] 그룹에서 [정렬 및 필터]를 클릭하여 [숫자 내림차순 정리]를 선택

### 2. 실습

- 강기춘 홈페이지에서 b3-ch1-3.xlsx 파일을 다운로드

|    | Α    | В    | С     | D     | E   | F        | G    | Н     |
|----|------|------|-------|-------|-----|----------|------|-------|
| 1  | name | prin | micro | macro | sum | mean     | PF   | grade |
| 2  | 김기훈  | 98   | 82    | 95    | 275 | 91.66667 | pass | Α     |
| 3  | 박수동  | 100  | 92    | 80    | 272 | 90.66667 | pass | Α     |
| 4  | 원선희  | 50   | 45    | 75    | 170 | 56.66667 | fail | F     |
| 5  | 위계영  | 50   | 100   | 100   | 250 | 83.33333 | pass | В     |
| 6  | 최동팔  | 80   | 95    | 95    | 270 | 90       | pass | Α     |
| 7  | 최종열  | 90   | 60    | 60    | 210 | 70       | pass | С     |
| 8  | 최종수  | 30   | 30    | 30    | 90  | 30       | fail | F     |
| 9  | 김기팔  | 80   | 25    | 25    | 130 | 43.33333 | fail | F     |
| 10 | 이상수  | 65   | 70    | 70    | 205 | 68.33333 | pass | D     |
| 11 | 강창수  | 95   | 90    | 90    | 275 | 91.66667 | pass | Α     |

- 예 1 : 데이터를 평균을 중심으로 내림차순으로 정렬하려면 다음의 순서로 함
  - · A2부터 H11까지 셀을 선택한 후 [데이터]-[정렬 및 필터] 그룹에서 [정렬]을 클릭하면 정렬 대화상자 가 나타남
  - ·정렬 대화상자에서 열-정렬 기준의 🛛를 클릭하면 나타나는 선택 항목 중 mean(평균)을 선택
  - · 정렬의 💵를 클릭하면 나타나는 선택 항목 중 내림차순을 선택하고 확인을 누름

| 정렬                                        |                    | ? ×                              |
|-------------------------------------------|--------------------|----------------------------------|
| *ू↓ 기준 추가( <u>A</u> ) 🗙 기준 삭제( <u>D</u> ) | 🖹 기준 복사(C) 🔺 🔻 옵션( | Q)  ·  내 데이터에 머리글 표시( <u>H</u> ) |
| 열                                         | 정렬 기준              | 정렬                               |
| 정렬 기준 mean 🗸                              | 값 ~                | 내림차순 🗸                           |
|                                           |                    |                                  |
|                                           |                    |                                  |
|                                           |                    |                                  |
|                                           |                    |                                  |
| L                                         |                    | 확인 취소                            |

|    | Α    | В    | С     | D     | E   | F        | G    | Н     |
|----|------|------|-------|-------|-----|----------|------|-------|
| 1  | name | prin | micro | macro | sum | mean     | PF   | grade |
| 2  | 김기훈  | 98   | 82    | 95    | 275 | 91.66667 | pass | Α     |
| 3  | 강창수  | 95   | 90    | 90    | 275 | 91.66667 | pass | Α     |
| 4  | 박수동  | 100  | 92    | 80    | 272 | 90.66667 | pass | Α     |
| 5  | 최동팔  | 80   | 95    | 95    | 270 | 90       | pass | Α     |
| 6  | 위계영  | 50   | 100   | 100   | 250 | 83.33333 | pass | В     |
| 7  | 최종열  | 90   | 60    | 60    | 210 | 70       | pass | С     |
| 8  | 이상수  | 65   | 70    | 70    | 205 | 68.33333 | pass | D     |
| 9  | 원선희  | 50   | 45    | 75    | 170 | 56.66667 | fail | F     |
| 10 | 김기팔  | 80   | 25    | 25    | 130 | 43.33333 | fail | F     |
| 11 | 최종수  | 30   | 30    | 30    | 90  | 30       | fail | F     |

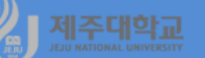

- 예 2 : 데이터를 prin(경제원론)을 중심으로 오름차순으로 정렬하려면 다음의 순서로 함
  - · A2부터 H11까지 셀을 선택한 후 [데이터]-[정렬 및 필터] 그룹에서 [정렬]을 클릭하면 정렬 대화상자 가 나타남
  - · 정렬 대화상자에서 열-정렬 기준의 ☑를 클릭하면 나타나는 선택 항목 중 prin(경제원론)을 선택
  - · 정렬의 ☑를 클릭하면 나타나는 선택 항목 중 오름차순을 선택하고 확인을 누름

| 정렬                  |                     |                     |         |           | ?       | ×             |
|---------------------|---------------------|---------------------|---------|-----------|---------|---------------|
| • 기준 추가( <u>A</u> ) | 🗙 기준 삭제( <u>D</u> ) | 🗈 기준 복사( <u>C</u> ) | ▲ ▼ 옵션( | ) ☑ 내 데이터 | 에 머리글 표 | 시( <u>H</u> ) |
| 열                   |                     | 정렬 기준               |         | 정렬        |         |               |
| 정렬 기준 prin          | ~                   | 값                   | $\sim$  | 오름차순      |         | $\sim$        |
|                     |                     |                     |         |           |         |               |
|                     |                     |                     |         |           |         |               |
|                     |                     |                     |         |           |         |               |
|                     |                     |                     |         |           |         |               |
|                     |                     |                     |         | 확인        | 취소      | ٤             |

|    | А    | В    | С     | D     | E   | F        | G    | н     |
|----|------|------|-------|-------|-----|----------|------|-------|
| 1  | name | prin | micro | macro | sum | mean     | PF   | grade |
| 2  | 최종수  | 30   | 30    | 30    | 90  | 30       | fail | F     |
| 3  | 원선희  | 50   | 45    | 75    | 170 | 56.66667 | fail | F     |
| 4  | 위계영  | 50   | 100   | 100   | 250 | 83.33333 | pass | В     |
| 5  | 이상수  | 65   | 70    | 70    | 205 | 68.33333 | pass | D     |
| 6  | 최동팔  | 80   | 95    | 95    | 270 | 90       | pass | Α     |
| 7  | 김기팔  | 80   | 25    | 25    | 130 | 43.33333 | fail | F     |
| 8  | 최종열  | 90   | 60    | 60    | 210 | 70       | pass | С     |
| 9  | 강창수  | 95   | 90    | 90    | 275 | 91.66667 | pass | Α     |
| 10 | 김기훈  | 98   | 82    | 95    | 275 | 91.66667 | pass | Α     |
| 11 | 박수동  | 100  | 92    | 80    | 272 | 90.66667 | pass | Α     |

# 🔏 제조대학교 표. R 데이터 정렬

### 1. dplyr

- dplyr 패키지는 데이터 전처리(preprocessing)를 위한 패키지
- 데이터 전처리란 원하는 형태로 데이터를 가공하는 것을 말함
- dplyr 패키지를 install 하기 위해서 Console 창에서 install.packages("dplyr")을 입력
- dplyr에서 주로 사용하는 함수는 다음과 같음
  - · select() : 특정 열(변수)을 추출
  - · arrange() : 데이터를 오름차순이나 내림차순으로 정렬
  - · filter() : 조건을 주어 행을 추출
  - · mutate() : 기존의 변수(열)를 이용하여 새로운 변수(열) 생성
  - · summarise()(with group\_by) : 집단별로 통계량 계산
- %>%는 '무엇인가를 전송한다'는 의미의 파이프 연산자(pipe operator)로서 동일한 자료 집합에서 많 은 작업을 할 때 유용
  - · 왼쪽에서 계산된 결과 값을 파이프 오른쪽의 함수 첫 번째 입력 값으로 넘겨주는 역할을 함

(1) select()

- 데이터의 특정 열(변수)을 선택
- 예 1 : prin 및 micro를 선택
- 예 2 : prin부터 macro까지 한꺼번에 선택
- 예 3 : micro만 제외하고 선택
- 예 4 : 열이름(변수명)이 cro로 끝나는 열만 선택
- 예 5 : 변수명을 변경

| b3-ch2-1.R                                                                     |                 |                  |           | >            | select<br>prin | (df, prin, m<br>micro | icro)            |
|--------------------------------------------------------------------------------|-----------------|------------------|-----------|--------------|----------------|-----------------------|------------------|
| library(dplyr)                                                                 |                 |                  |           | 1<br>2       | 98<br>100      | 82<br>92              |                  |
| │<br>│ name<-c("김기훈","박수동","원선희","위계영","최동팔","최종열                              | ","최종수","?      | 김기팔","이상수",'     | '강창수")    | 3<br>4       | 50<br>50       | 45<br>100             |                  |
| prin<-c(98,100,50,50,80,90,30,80,65,95)                                        |                 |                  |           | 5 6          | 80<br>90       | 95<br>60              |                  |
| micro<-c(82,92,45,100,95,60,30,25,70,90)                                       |                 | 7<br>8           | 30<br>80  | 30<br>25     |                |                       |                  |
| macro<-c(95.80.75.100.95.60.30.25.70.90)                                       |                 | 9<br>10          | 65<br>95  | 70<br>90     |                |                       |                  |
| df<-data frame(name prin micro macro)                                          |                 | > :              | select    | (df, prin:m  | iacro)         |                       |                  |
| dfsum<- $df$ srin+ $df$ smicro+ $df$ smacro                                    |                 |                  |           | 1            | 98             | 82 95                 | i i              |
| $df_{man}^{2} - df_{nm}^{2}$                                                   |                 |                  |           | 2            | 100<br>50      | 92 80<br>45 75        | 5                |
| $df \Phi DE (df \Phi man N = 60    name       fail  )$                         |                 |                  |           | 4            | 50<br>80       | 100 100               | )<br>5           |
| $dt\phi$ reads ( it less ( $dt\phi$ reason $\lambda = 00$ , $\mu$ as s, fair ) | "D" ifalaa(     |                  | "O" ifala | 6            | 90             | 60 60                 | )<br>)           |
| disgrade<-ileise(dismean >= 90, A, ileise(dismean >= 80,                       | , B, Heise(     | di\$mean >= 70,  | C, Heis   | 8            | 30<br>80       | 25 25                 | )<br>\$          |
| e(df\$mean >= 60, "D", "F"))))                                                 |                 |                  |           | 9<br>10      | 65<br>95       | 70 70<br>90 90        | )                |
|                                                                                |                 |                  |           | > se         | lect(          | df, ends_wi           | th("cro"))       |
| select(df, prin, micro) 1 82 95                                                |                 |                  |           |              |                |                       |                  |
| select(df, prin:macro)                                                         |                 |                  |           | 2            | 92<br>45       | 80<br>75              |                  |
| select(df, -micro)                                                             |                 |                  |           | 4            | 100            | 100                   |                  |
| select(df, ends_with("cro"))                                                   |                 |                  |           | 6            | 95<br>60       | 95<br>60              |                  |
| rename(df,이름=name,경제원론=prin, 미시경제=micro,거시경                                    | 제=macro,君       | 통점=sum,평균=m      | nean,이수   | 7            | 30             | 30                    |                  |
| =PF,학점=grade)                                                                  |                 |                  |           | 9            | 70             | 70                    |                  |
|                                                                                |                 |                  |           | 10           | 90             | 90                    |                  |
| <pre>&gt; select(df, -micro)</pre>                                             | 01=             | 경제의로 미지?         | 테기시경      |              |                | 펴그 이스 친               | 하지               |
| 1 김기훈 98 95 275 91.66667 pass A                                                | 1 김기훈           | - 8세권는 비시경<br>98 | 82        | ^⊪ =⊂⊟<br>95 | 275            | 91.66667              | pass A           |
| 2 박수동 100 80 272 90.66667 pass A                                               | 2 박수동           | 100              | 92        | 80           | 272            | 90.66667              | pass A           |
| 3 원선희 50 75 170 56.66667 tail F<br>4 이계여 50 100 250 92 22222 page P            | 3 원선희           | 50               | 45        | 75           | 170            | 56.66667              | fail F           |
| 4 위계8 50 100 250 85.55555 pass B<br>5 최동팔 80 95 270 90.00000 pass A            | 4 위계 3<br>5 최동팔 | 80               | 95        | 95           | 230            | 90,00000              | pass b<br>pass A |
| 6 최종열 90 60 210 70.00000 pass C                                                | 6 최종열           | 90               | 60        | 60           | 210            | 70.00000              | pass C           |
| 7 최종수 30 30 90 30.00000 fail F                                                 | 7 최종수           | 30               | 30        | 30           | 90             | 30.00000              | fail F           |
| 8 김기팔 80 25 130 43.33333 fail F                                                | 8 김기팔           | 80               | 25        | 25           | 130            | 43.33333              | fail F           |
| 9 미상수 65 70 205 68.33333 pass D<br>10 강창스 95 90 275 91 66667 pass A            | 9 이상수<br>10 강찬스 | 65               | 70        | 70           | 205            | 68.33333<br>01.66667  | pass D           |
| 10 강경우 95 90 275 91.66667 pass A                                               | 10 상상수          | 95               | 90        | 90           | 275            | 91.66667              | pass A           |

### (2) arrange()

- 특정변수를 기준으로 오름차순 또는 내림차순으로 정렬
- 예1: 평균을 기준으로 내림차순으로 정렬
- 예 2 : 경제원론을 기준으로 오름차순으로 정렬

| b3-ch2-1 B                                                            |   | >  | df %>%        | arran    | ge(des   | c(mean))                                        |
|-----------------------------------------------------------------------|---|----|---------------|----------|----------|-------------------------------------------------|
|                                                                       | - |    | name          | prin     | micro    | macro sum mean PF grade                         |
| library(dplyr)                                                        |   | 1  | 11년 1년<br>가차스 | 98       | 82       | 95 275 91.66667 pass A                          |
| name<-c("김기훈","박수동","원선희","위계영","최동팔","최종열","최종                       |   | 3  | *<br>박수동      | 100      | 92       | 80 272 90.66667 pass A                          |
| 수","김기팔","이상수","강창수")                                                 |   | 4  | 최동팔           | 80       | 95       | 95 270 90.00000 pass A                          |
| prin<-c(98,100,50,50,80,90,30,80,65,95)                               |   | 6  | 취계 8<br>최종열   | 90       | 60       | 60 210 70.00000 pass C                          |
| micro = -c(82, 02, 45, 100, 05, 60, 30, 25, 70, 00)                   |   | 7  | 이상수           | 65       | 70       | 70 205 68.33333 pass D                          |
| THICION=C(02,92,43,100,93,00,30,23,70,90)                             |   | 8  | 원선희           | 50       | 45       | 75 170 56.66667 fail F                          |
| macro<-c(95,80,75,100,95,60,30,25,70,90)                              |   | 9  | · 취족스         | 20       | 25       | 25 130 43.33333 Tall F                          |
| df<-data.frame(name,prin,micro,macro)                                 |   | 11 | -10-          | 50       | 50       | 50 50 50.0000 Fall P                            |
| df\$sum<-df\$prin+df\$micro+df\$macro                                 |   |    |               |          |          |                                                 |
| df\$mean<-df\$sum/3                                                   |   | >  | df %>%        | arran    | ae(pri   | n) .                                            |
| df\$PF<-ifelse(df\$mean >= 60, "pass","fail")                         |   | Ľ  | name          | prin     | micro    | macro sum mean PF grade                         |
| df\$grade<-ifelse(df\$mean >= 90, "A", ifelse(df\$mean >= 80, "B", if |   | 1  | 죄송수<br>원성히    | 30<br>50 | 30<br>45 | 30 90 30.00000 fail F<br>75 170 56 66667 fail F |
| alse(df mean $> 70$ "C" if $alse(df$ mean $> 60$ "D" "F"))))          |   | 3  | 휘계영           | 50       | 100      | 100 250 83.33333 pass B                         |
|                                                                       |   | 4  | 이상수           | 65       | 70       | 70 205 68.33333 pass D                          |
|                                                                       |   | 5  | 최동팔           | 80       | 95       | 95 270 90.00000 pass A                          |
| df[order(df\$mean,decreasing=T),]                                     |   | 6  | 김기딸<br>치조여    | 80       | 25       | 25 130 43.33333 fail F                          |
| df %>% arrange(desc(mean))                                            |   | 8  | 의 등 물<br>강창수  | 90       | 90       | 90 275 91,66667 pass A                          |
|                                                                       |   | 9  | 김기훈           | 98       | 82       | 95 275 91.66667 pass A                          |
| df[order(df\$prin),]                                                  |   | 1  | ) 박수통         | 100      | 92       | 80 272 90.66667 pass A                          |
| df %>% arrange(prin)                                                  |   |    |               |          |          |                                                 |

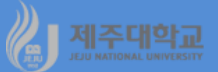

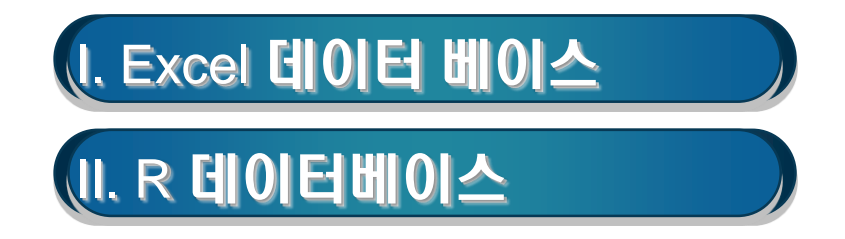

## 1. 데이터 입력

- 데이터베이스(DB)는 데이터를 구성하고, 관리하며, 검색하는 도구임
- 대표적인 DB는 통계청의 국가통계포털(KOSIS)임
- 다음의 데이터를 입력하면 엑셀은 자동적으로 데이터베이스로 취급
- 강기춘 홈페이지에서 dbase.xlsx 파일을 다운로드

|    | A    | В   | С          | D  | E  | F    | G |
|----|------|-----|------------|----|----|------|---|
| 1  | 학번   | 이름  | 생년월일       | 성별 | 본적 | 소득   |   |
| 2  | 6789 | 김상욱 | 1970-02-10 | 남  | 부산 | 1000 |   |
| 3  | 2346 | 김숙희 | 1971-03-29 | 여  | 대구 | 2000 |   |
| 4  | 3456 | 박윤정 | 1965-09-07 | 여  | 수원 | 3500 |   |
| 5  | 3455 | 윤석호 | 1974-12-07 | 남  | 청주 | 2500 |   |
| 6  | 1234 | 니경규 | 1968-01-01 | 남  | 광주 | 1500 |   |
| 7  | 4546 | 이동균 | 1969-05-23 | 남  | 민천 | 5000 |   |
| 8  | 2341 | 조동민 | 1967-08-30 | 남  | 경기 | 8000 |   |
| 9  | 6543 | 최정민 | 1972-04-01 | 여  | 제주 | 4000 |   |
| 10 | 2345 | 홍길동 | 1973-10-22 | 남  | 서울 | 3800 |   |
| 11 |      |     |            |    |    |      |   |
|    |      |     |            |    |    |      |   |

| 1     학번     ▼     이름     ▼     생년월일     ▼     성별     ▼     본적     ▼     소득       2     6789     김상욱     1970-02-10     남     부산     100       5     3455     윤석호     1974-12-07     남     청주     250 | A      |
|----------------------------------------------------------------------------------------------------|--------|
| 26789 김상욱1970-02-10 남부산10053455 윤석호1974-12-07 남청주250                                                                                                    | 1 학번 🔽 |
| 5 3455 윤석호 1974-12-07 남 청주 250                                                                                                    | 2 6789 |
|                                                                                                    | 5 3455 |
| 6 1234 니경규 1968-01-01 남 광주 150                                                                                                    | 3 1234 |
| _7 4546 이동균 1969-05-23 남 인천 500                                                                                                    | 7 4546 |
| <u>8</u> 2341 조동민 1967-08-30 남 경기 800                                                                                                    | 3 2341 |
| 10         2345 홍길동         1973-10-22 남         서울         380                                                                                                    | 0 2345 |

- · 성별 풀다운 목록을 클릭하면 나타나는 대화 창에서 남자만 선택하고 확인을 누름
- 예 1 : 남학생만 검색

|     | A    | B    | C          | D    | E    | F    | G |
|-----|------|------|------------|------|------|------|---|
| 1   | 학번 🔽 | 이름 🔽 | 생년월일 💌     | 성별 🔽 | 본적 💌 | 소득 🖃 |   |
| 2   | 6789 | 김상욱  | 1970-02-10 | 남    | 부산   | 1000 |   |
| 3   | 2346 | 김숙희  | 1971-03-29 | 여    | 대구   | 2000 |   |
| 4   | 3456 | 박윤정  | 1965-09-07 | 여    | 수원   | 3500 |   |
| 5   | 3455 | 윤석호  | 1974-12-07 | 남    | 청주   | 2500 |   |
| 6   | 1234 | 니경규  | 1968-01-01 | 남    | 광주   | 1500 |   |
| 7   | 4546 | 이동균  | 1969-05-23 | 남    | 인천   | 5000 |   |
| 8   | 2341 | 조동민  | 1967-08-30 | 남    | 경기   | 8000 |   |
| 9   | 6543 | 최정민  | 1972-04-01 | 여    | 제주   | 4000 |   |
| 10  | 2345 | 홍길동  | 1973-10-22 | 남    | 서울   | 3800 |   |
| 11  |      |      |            |      |      |      |   |
| 4.0 |      |      |            |      |      |      |   |

- 화살표를 클릭하면 그 열에 있는 고유한 항목이 풀다운 목록에 모두 나타남
- [데이터]-[정렬 및 필터] 그룹에서 [필터]를 클릭하면 첫 번째 열의 각 행 바로 옆에 화살표가 나타남
- 데이터를 검색하기 위해서는 데이터베이스의 임의의 셀로 셀 포인터를 이동

### 2. 데이터베이스 검색

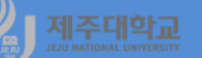

- 예 2 : 남학생이면서 본적이 서울
  - 먼저 성별 풀다운 목록을 클릭하여 남자만 선택하여 검색
  - · 다음으로 본적 풀다운 목록을 클릭하여 서울을 선택하고 확인을 누름

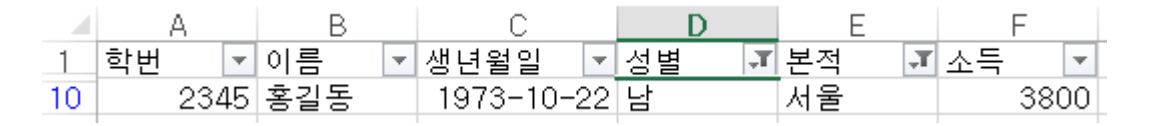

- 예 3 : 조건이 사전 목록으로 정의되어 있지 않은 경우 사용자 정의를 이용
  - · 예를 들어, 소득이 2000보다 많고 4000미만인 학생들을 검색하고자 할 경우
  - · 소득 풀다운 목록을 누르고 숫자 필터-사용자 지정 필터를 선택하면 나타나는 사용자 지정 자동필터 대화상자에 찾을 조건을 설정해 주고 확인을 누름

| 사용자 지정 자동 필터                                                  | ? | ×      |
|---------------------------------------------------------------|---|--------|
| 찾을 조건:<br>소득                                                  |   |        |
| > 4000                                                        |   | $\sim$ |
| ● 그리고(A) ○ 또는(D)                                              |   |        |
| < 2000                                                        |   | ~      |
| ? 기호를 사용하여 한 문자를 나타낼 수 있습니다.<br>* 기호를 사용하여 여러 문자를 나타낼 수 있습니다. |   |        |
| 확인                                                            | 취 | 소      |

|    | A    | В     | С          | D    | E    | F    | G |
|----|------|-------|------------|------|------|------|---|
| 1  | 학번 💌 | 이름 💌  | 생년월일 💌     | 성별 ▼ | 본적 💌 | 소득 🖅 |   |
| 4  | 3456 | : 박윤정 | 1965-09-07 | 여    | 수원   | 3500 |   |
| 5  | 3455 | : 윤석호 | 1974-12-07 | 남    | 청주   | 2500 |   |
| 10 | 2345 | 홍길동   | 1973-10-22 | 남    | 서울   | 3800 |   |
| 11 |      |       |            |      |      |      |   |

# 제주대학교 표. R 데이터베이스

### 1. filter()

- 특정 조건을 만족시키는 데이터를 검색(추출)
- 예 1 : 남학생만 검색
- 예 2 : 남학생이면서 본적이 서울
- 예 3 : 소득이 2000보다 많고 4000미만인 학생 검색

제주 4000 8 6543 최정민 26390 여 9 2345 홍길동 26959 남 서울 3800 b3-ch2-2.R > data %>% filter(data\$성별 library(openxlsx) "남") == 생년월일 성별 본적 소득 학버 이름 library(dplyr) 남 부산 1000 1 6789 김상욱 25609 남 남 청주 2500 광주 1500 2 3455 윤석호 27370 data<-read.xlsx("http://kanggc.iptime.org/book/data/dbase.xlsx") 1234 니경규 24838 남 인천 5000 data -4 4546 이동균 25346 남 경기 8000 5 2341 조동민 24714 encoding = "UTF-8"남 서울 3800 6 2345 홍길동 26959 data %>% filter(data\$성별 == "남") data %>% filter(data\$성별 == "남" & data\$본적 == "서울") > data %>% filter(data\$성별 == "남" & data\$본적 == "서울") data %>% filter(data\$소득 > 2000 & data\$소득 < 4000) \* 이름 생년윌일 성별 본적 소득 학번 남 서울 3800 1 2345 홍길동 26959 (참고) 논리연산자 &:그리고(and) > data %>% filter(data\$소득 > 2000 & data\$소득 < 4000) 이름 생년월일 성별 본적 소득 학번 여 수원 3500 남 청주 2500 |: 또는(or) 3456 박윤정 23992 2 3455 윤석호 27370 !:부정 남 서울 3800 3 2345 홍길동 26959 >, <, <=, >= : 관계연산자

> data

학변

1 6789 김상욱

2 2346 김숙희

3 3456 박윤정

5 1234 니경규

6 4546 이동균

7 2341 조동민

3455 윤석호

이름

생년월일 성별

25609

26021

23992

27370

24838

25346

24714

본적 소득

남

여

여

남남

남남

부산 1000

대구 2000

수원 3500

청주 2500

광주 1500

인천 5000

경기 8000

| 2. 실습(simulation 가상 데이터)                                                                    | <pre>&gt; mydata</pre>                               |
|---------------------------------------------------------------------------------------------|------------------------------------------------------|
| dplyr-simul.R                                                                               | 3 1 15 43 75                                         |
| library(dplyr)                                                                              | 5 1 20 60 70                                         |
| set.seed(1234)                                                                              | 6 1 14 67 70<br>7 2 30 53 75                         |
| mydata<-data.frame(class = sample(3,10, replace=T),                                         | 8 2 24 68 78<br>9 3 30 63 56                         |
| id = sample(30,10, replace=T),                                                              | 10 2 4 63 52                                         |
| mid = as.integer(rnorm(10, mean=60, sd=10)),                                                | <pre>&gt; filter(mydata, class==1)</pre>             |
| final = as.integer(rnorm(10, mean=70, sd=8)))                                               | 1 1 15 43 75                                         |
| mydata                                                                                      | 2 1 20 60 70                                         |
|                                                                                             | <pre>&gt; filter(mydata_class==3_id==30)</pre>       |
| filter(mydata, class==1)                                                                    | class id mid final                                   |
| filter(mydata, class==3, id==30)                                                            | 1 3 30 63 56                                         |
| filter(mydata, class==1   class ==2)                                                        | <pre>&gt; filter(mydata, class==1   class ==2)</pre> |
| filter(mydata, class %in% c(1,2))                                                           | class id mid final<br>1 2266870                      |
| filter(mydata, class %in% c(1,2), final==70)                                                | 2 2 6 73 69                                          |
| filter(mydata, ((class==1)   (class==2)) & final==70)                                       | 4 1 20 60 70                                         |
|                                                                                             | 5 1 14 67 70<br>6 2 30 53 75                         |
| <pre>&gt; filter(mydata, class %in% c(1,2), f/nal==&gt;0) class id mid final</pre>          | 7 2 24 68 78                                         |
| 1 2 26 68 70                                                                                | 8 2 4 63 52                                          |
| 2 1 20 60 70<br>3 1 14 67 70                                                                | <pre>&gt; filter(mydata_class %in% s(1 2))</pre>     |
|                                                                                             | class id mid final                                   |
|                                                                                             |                                                      |
| <pre>&gt; filter(mydata, ((class==1)   (class==2)) &amp; final==70 class_id_mid_final</pre> | )) 3 1 15 43 75                                      |
| 1 2 26 68 70                                                                                | 4 1 20 60 70<br>5 1 14 67 70                         |
| 2 1 20 60 70<br>3 1 14 67 70                                                                | 6 2 30 53 75<br>7 2 34 68 78                         |
|                                                                                             | 8 2 4 63 52                                          |

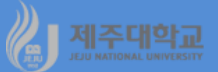

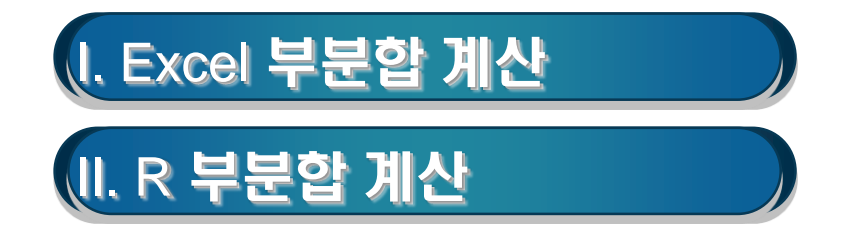

### 1. 부분합 계산

- 부분합 계산이란 특정한 필드를 기준으로 데이터를 그룹별로 분류
- 각 그룹별로 합계뿐만 아니라 평균, 최댓값, 최솟값, 표본표준편차, 표준편차, 표본분산, 분산, 숫자개수
   등 부분적인 계산을 자동으로 해 주는 기능을 말함

### 2. 실습

- 강기춘 홈페이지에서 subtotal.xlsx 파일을 다운로드
- 경영, 경제, 회계, 무역 등 4개학과
- 각 학과별 1-4학년 학생 20명

|    | Å   | В  | С    | D    | E    | F   | G  |
|----|-----|----|------|------|------|-----|----|
| 1  | 이름  | 출석 | 중간고사 | 기말고사 | 총점   | 학년  | 학과 |
| 2  | 강리라 | 9  | 44   | 18   | 42.8 | 1   | 경영 |
| 3  | 이동심 | 7  | 15   | 12   | 24.8 | 1   | 경영 |
| 4  | 강희영 | 9  | 75   | 76   | 78.4 | 1   | 경영 |
| 5  | 김민찬 | 7  | 62   | 76   | 69.2 | 1   | 경영 |
| 6  | 박자영 | 10 | 52   | 60   | 64.8 | 1   | 경영 |
| 7  | 이은영 | 6  | 16   | 20   | 26.4 | 2   | 경영 |
| 8  | 김은주 | 7  | 83   | 72   | 76   | 2   | 경영 |
| 9  | 김일원 | 9  | 16   | 78   | 55.6 | 2   | 경영 |
| 10 | 방인성 | 8  | 64   | 55   | 63.6 | 2   | 경영 |
| 11 | 문성철 | 5  | 42   | 67   | 53.6 | 2   | 경영 |
| 12 | 강지천 | 0  | 27   | 13   | 16   | 3   | 경영 |
| 13 | 박나한 | 9  | 73   | 65   | 73.2 | 3   | 경영 |
| 14 | 심은숙 | 5  | 40   | 70   | 54   | 3   | 경영 |
| 15 | 강민숙 | 7  | 30   | 64   | 51.6 | 3   | 경영 |
| 16 | 김영두 | 10 | 74   | 65   | 75.6 | 3   | 경영 |
| 17 | 강진혜 | 1  | 45   | 24   | 29.6 | - 4 | 경영 |
| 18 | 강춘호 | 7  | 69   | 83   | 74.8 | - 4 | 경영 |
| 19 | 이승원 | 10 | 35   | 58   | 57.2 | - 4 | 경영 |
| 20 | 박주원 | 10 | 42   | 50   | 56.8 | - 4 | 경영 |
| 21 | 김양옥 | 6  | 63   | 81   | 69.6 | - 4 | 경영 |

# - 예 1 : 학생 전체의 중간고사, 기말고사 및 총점의 평균을 계산 · =average(c2:c81)로 중간고사 평균을 계산하고 나머지도 동일한 방법으로 계산 82 50.3375 48.225 54.2

- 예 2 : 학년별 중간고사, 기말고사 및 총점의 평균을 계산
- · 학년 순으로 그룹을 묶을 경우 학년 필드에 셀 포인터를 위치
- · [홈]-[편집] 그룹에서 [정렬 및 필터]를 클릭하여 [숫자 오름차순 정리]를 선택
- · 학년 순으로 정렬되면 [데이터]-[윤곽선] 그룹에서 [부분합]을 클릭
- · 부분합 대화상자에 아래 왼쪽 그림과 같이 입력
- · 학년별 중간고사, 기말고사 및 총점의 평균을 계산

| 부분합                         | ?  | $\times$ |
|-----------------------------|----|----------|
| 그룹화할 항목( <u>A</u> ):        |    |          |
| 학년                          |    | $\sim$   |
| 사용할 함수( <u>U</u> ):         |    |          |
| 평균                          |    | $\sim$   |
| 부분합 계산 항목( <u>D</u> ):      |    |          |
| ☐ 출석<br>☑ 중간고사              |    | ^        |
| I☑ 기발고사<br>☑ 총점             |    |          |
| 다.<br>학년<br>학과              |    | ~        |
| ✓ 새로운 값으로 대치(C)             |    |          |
| □ 그룹 사이에서 페이지 나누기(P         | )  |          |
| ☑ 데이터 아래에 요약 표시( <u>S</u> ) |    |          |
| 모두 제거( <u>R</u> ) 확인        | 취소 | 2        |

| 123        |    | A   | B  | C       | D       | E     | F G   |
|------------|----|-----|----|---------|---------|-------|-------|
|            | 1  | 이름  | 출석 | 중간고사    | 기말고사    | 총점    | 학년 학과 |
| [ [ · ] ]  | 2  | 강리라 | 9  | 44      | 18      | 42.8  | 1 경영  |
| ·          | 3  | 이동심 | 7  | 15      | 12      | 24.8  | 1 경영  |
| ·          | 4  | 강희영 | 9  | 75      | 76      | 78.4  | 1 경영  |
| · · ·      | 5  | 김민찬 | 7  | 62      | 76      | 69.2  | 1 경영  |
| ·          | 6  | 박자영 | 10 | 52      | 60      | 64.8  | 1 경영  |
| · ·        | 7  | 문봉기 | 10 | 51      | 91      | 76.8  | 1 경제  |
| ·          | 8  | 고이영 | 7  | 64      | 22      | 48.4  | 1 경제  |
| · · ·      | 9  | 김철수 | 9  | 41      | 31      | 46.8  | 1 경제  |
| · ·        | 10 | 오시창 | 8  | 61      | 43      | 57.6  | 1 경제  |
| ·          | 11 | 강라세 | 8  | 52      | 50      | 56.8  | 1 무역  |
| · ·        | 12 | 김건엽 | 7  | 73      | 91      | 79.6  | 1 무역  |
| ·          | 13 | 백은희 | 7  | 54      | 47      | 54.4  | 1 무역  |
| $  \cdot $ | 14 | 신진호 | 8  | 47      | 71      | 63.2  | 1 무역  |
| ·          | 15 | 김상대 | 10 | 60      | 80      | 76    | 1 회계  |
| ·          | 16 | 민양수 | 7  | 38      | 45      | 47.2  | 1 회계  |
| · ·        | 17 | 고희선 | 5  | 37      | 34      | 38.4  | 1 회계  |
| · · ·      | 18 | 박신정 | 6  | 49      | 49      | 51.2  | 1 회계  |
| Ē          | 19 |     |    | 51,4706 | 52.7059 | 57.44 | 1 평균  |
| Γ· ]       | 20 | 이은영 | 6  | 16      | 20      | 26.4  | 2 경영  |
| 1.1.       | 21 | 김은주 | 7  | 83      | 72      | 76    | 2 경영  |
| · ·        | 22 | 김일원 | 9  | 16      | 78      | 55.6  | 2 경영  |
| · ·        | 23 | 방인성 | 8  | 64      | 55      | 63.6  | 2 경영  |
| ·          | 24 | 문성철 | 5  | 42      | 67      | 53.6  | 2 경영  |
| · ·        | 25 | 강행준 | 7  | 57      | 71      | 65.2  | 2 경제  |
| · ·        | 26 | 고영준 | 8  | 71      | 85      | 78.4  | 2 경제  |
| ·          | 27 | 정열순 | 9  | 40      | 44      | 51.6  | 2 경제  |
| ·          | 28 | 박호민 | 7  | 47      | 40      | 48.8  | 2 경제  |
| ·          | 29 | 박규성 | 3  | 29      | 57      | 40.4  | 2 경제  |
| ·          | 30 | 강경은 | 9  | 25      | 29      | 39.6  | 2 무역  |
| · '        | 31 | 박신애 | 8  | 55      | 79      | 69.6  | 2 무역  |
| · ·        | 32 | 이광림 | 9  | 72      | 68      | 74    | 2 무역  |
|            | 33 | 명한숙 | 6  | 86      | 46      | 64.8  | 2 무역  |
| · '        | 34 | 조재진 | 4  | 39      | 73      | 52.8  | 2 무역  |
| · ·        | 35 | 원옥순 | 10 | 48      | 52      | 60    | 2 회계  |
| 1.         | 36 | 김숙희 | 9  | 41      | 40      | 50.4  | 2 회계  |
| · ·        | 37 | 김자안 | 8  | 36      | 34      | 44    | 2 회계  |
| · '        | 38 | 공병호 | 6  | 44      | 32      | 42.4  | 2 회계  |
|            | 39 | 김성옥 | 5  | 48      | 31      | 41.6  | 2 회계  |
| L È I      | 40 |     |    | 47.95   | 53.65   | 54.94 | 2 평균  |
| I T · I    | 41 | 강지천 | 0  | 27      | 13      | 16    | 3 경영  |
|            | 42 | 박나한 | 9  | 73      | 65      | 73.2  | 3 경영  |
|            | 43 | 신은숫 | 5  | 40      | 70      | 54    | 3 2 9 |

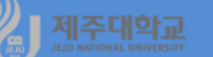

- 예 3 : 학과별 중간고사, 기말고사 및 총점의 평균을 파악
  - · 학과 순으로 그룹을 묶을 경우 학과 필드에 셀 포인터를 위치
  - · [홈]-[편집] 그룹에서 [정렬 및 필터]를 클릭하여 [텍스트 오름차순 정리]를 선택
  - · 학과 순으로 정렬되면 [데이터]-[윤곽선] 그룹에서 [부분합]을 클릭
  - · 부분합 대화상자에 아래 왼쪽 그림과 같이 입력
  - · 학과별 중간고사, 기말고사 및 총점의 평균을 계산

| 부분합 ?                                 | ×      |
|---------------------------------------|--------|
| 그룹화할 항목( <u>A</u> ):                  |        |
| 학과                                    | $\sim$ |
| 사용할 함수( <u>U</u> ):                   |        |
| 평균                                    | $\sim$ |
| 부분합 계산 항목( <u>D</u> ):                |        |
| □ 이름 □ 축석                             | ^      |
| · · · · · · · · · · · · · · · · · · · |        |
| ☑ 기월고자<br>  ☑ 총점                      |        |
| □ 학년                                  | *      |
| ☑ 새로운 값으로 대치( <u>C</u> )              |        |
| 🗌 그룹 사이에서 페이지 나누기(P)                  |        |
| ☑ 데이터 아래에 요약 표시( <u>S</u> )           |        |
| 모두 제거( <u>R</u> ) 확인                  | 취소     |

| 123     |    | A              | В  | С     | D     | Е            | F  | G              | Н   |
|---------|----|----------------|----|-------|-------|--------------|----|----------------|-----|
|         | 1  | 이름             | 출석 | 중간고사  | 기말고사  | 총점           | 학년 | 학과             |     |
| ГГС     | 2  | 강리라            | 9  | 44    | 18    | 42.8         | 1  | 경영             |     |
|         | 3  | 이동심            | 7  | 15    | 12    | 24.8         | 1  | 경영             |     |
| 1 .     | 4  | 강희영            | 9  | 75    | 76    | 78.4         | 1  | 경영             |     |
|         | 5  | 김민찬            | 7  | 62    | 76    | 69.2         | 1  | 경영             |     |
|         | 6  | 박자영            | 10 | 52    | 60    | 64.8         | 1  | 경영             |     |
| 1 .     | 7  | 이운영            | 6  | 16    | 20    | 26.4         | 2  | 경영             |     |
|         | 8  | 김은주            | 7  | 83    | 72    | 76           | 2  | 경영             |     |
|         | ğ  | 긴억원            | 9  | 16    | 78    | 55.6         | 2  | 경영             |     |
|         | 10 | 바이서            | 8  | 64    | 55    | 63.6         | 2  | 겨여             |     |
|         | 11 | 무선첩            | 5  | 42    | 67    | 53.6         | 2  | 겨여             |     |
|         | 12 | 고 o 글<br>가 지 처 | 0  | 27    | 13    | 16           | 3  | <u>ਕ</u> ਕ     |     |
|         | 13 | 바니하            | ä  | 73    | 65    | 73.2         | 3  | <u> </u>       |     |
|         | 14 | 지요스            | 5  | 40    | 70    | 54           | 3  | <u> </u>       |     |
|         | 14 | 200 소          | 7  | 20    | 64    | 51 G         | 2  | '0 0<br>74 04  |     |
|         | 10 | 기여도            | 10 | 74    | 65    | 75.6         | 2  | '00<br>2104    |     |
|         | 17 | 11 이 ㅜ<br>가지 쉐 | 10 | 14    | 00    | 20.6         | 3  | '0'0'<br>74'04 |     |
|         | 10 | 응안에<br>가운호     | 7  | 40    | 24    | 29.0         | 4  | 70-70<br>74 04 |     |
|         | 10 | 상준오            | 10 | 25    | 00    | [4.0<br>[7.0 | 4  | 200            |     |
|         | 19 | 비궁권            | 10 | 30    | 00    | 51.2         | 4  | 73 73<br>74 04 |     |
| 1.      | 20 | 막우원            | 10 | 42    | 50    | 50.0         | 4  | 73 73          |     |
| 14.     | 21 | 김장족            | 6  | 40.00 | 01    | 69.6         | 4  | 33             | 547 |
| 匚 .     | 22 |                | 10 | 48.35 | 55.35 | 55.68        |    | 23             | 영판  |
| 1.      | 23 | 군종기            | 10 | 51    | 91    | /0.0         | 1  | 경제             |     |
| 11.     | 24 | 고미영            | 1  | 64    | 22    | 48.4         | 1  | 경제             |     |
| 1 .     | 25 | 김철수            | 9  | 41    | 31    | 46.8         | 1  | 경제             |     |
| · · ·   | 26 | 오시장.           | 8  | 61    | 43    | 57.6         | 1  | 경제             |     |
| 1 .     | 21 | 강행운            | 1  | 5/    | /1    | 65.2         | 2  | 경제             |     |
| 11.     | 28 | 고영운            | 8  | /1    | 85    | 78.4         | 2  | 경제             |     |
| 11.     | 29 | 성열순            | 9  | 40    | 44    | 51.6         | 2  | 경제             |     |
| · · ·   | 30 | 막호민            | 1  | 47    | 40    | 48.8         | 2  | 경제             |     |
| · · ·   | 31 | 막귀성            | 3  | 29    | 57    | 40.4         | 2  | 경제             |     |
| 1 .     | 32 | 김수형            | 9  | 64    | 40    | 59.6         | 3  | 경제             |     |
| 1 · ·   | 33 | 양은순            | 9  | 33    | 30    | 43.2         | 3  | 경제             |     |
| 11.     | 34 | 김미수            |    | 46    | 20    | 40.4         | 3  | 경제             |     |
| 1 .     | 35 | 김영수            | 9  | 37    | 34    | 46.4         | 3  | 경제             |     |
| 1 .     | 36 | 고유경            | 9  | /1    | 42    | 63.2         | 3  | 경제             |     |
| 11.     | 37 | 우진호            | 6  | 60    | 45    | 54           | 3  | 경제             |     |
| 1 ·     | 38 | 이금숙            | 10 | 66    | 50    | 66.4         | 4  | 경제             |     |
| 1 .     | 39 | 이준용            | 10 | 72    | 55    | 70.8         | 4  | 경제             |     |
| 1 ·     | 40 | 장호철            | 8  | 80    | 64    | 73.6         | 4  | 경제             |     |
| 1 ·     | 41 | 강정희            | 10 | 63    | 39    | 60.8         | 4  | 경제             |     |
| IL.     | 42 | 고일동            | 1  | 53    | 27    | 34           | 4  | 경제             |     |
|         | 43 |                |    | 55.3  | 46.5  | 56.32        |    | 경제             | 평균  |
| 1 [ • . | 44 | 강라세            | 8  | 52    | 50    | 56.8         | 1  | 무역             |     |
| 1 ·     | 45 | 김건엽            | 7  | 73    | 91    | 79.6         | 1  | 무역             |     |
| 1 ·     | 46 | 백은희            | 7  | 54    | 47    | 54.4         | 1  | 무역             |     |
| 1 ·     | 47 | 신진호            | 8  | 47    | 71    | 63.2         | 1  | 무역             |     |
|         | 48 | 강경은            | 9  | 25    | 29    | 39.6         | 2  | 무역             |     |
|         | 49 | 박신애            | 8  | 55    | 79    | 69.6         | 2  | 무역             |     |

# 제조대학교 표. R 부분합 계산

### 1. summarise

- 학생 전체의 기초통계량을 계산
- 예 1 : 중간고사, 기말고사, 총점의 평균을 계산
- 예 2 : 중간고사, 기말고사, 총점의 표준편차를 계산

| b3-ch2-3.R                                                                             |
|----------------------------------------------------------------------------------------|
| library(openxlsx)                                                                      |
| library(dplyr)                                                                         |
|                                                                                        |
| df<-read.xlsx("http://kanggc.iptime.org/book/data/subtotal-e.xlsx")                    |
| df                                                                                     |
|                                                                                        |
| summary(df)                                                                            |
| summarise(df,mean_mid = mean(mid), mean_final = mean(final), mean_total = mean(total)) |
| summarise(df,sd_mid = sd(mid), sd_final = sd(final), sd_total = sd(total))             |

#### > summary(df)

| name                                                                 | attend                                            | mid              | final            | total           | class         | dept             |
|----------------------------------------------------------------------|---------------------------------------------------|------------------|------------------|-----------------|---------------|------------------|
| Length:80                                                            | Min. : 0.000                                      | Min. :15.00      | Min. : 4.00      | Min. : 9.6      | Min. :1.000   | Length:80        |
| Class :character                                                     | 1st Qu.: 6.750                                    | 1st Qu.:39.00    | 1st Qu.:32.00    | 1st Qu.:45.7    | 1st Qu.:2.000 | Class :character |
| Mode :character                                                      | Median : 8.000                                    | Median :51.00    | Median :46.00    | Median :54.0    | Median :3.000 | Mode :character  |
|                                                                      | Mean : 7.388                                      | Mean :50.34      | Mean :48.23      | Mean :54.2      | Mean :2.575   |                  |
|                                                                      | 3rd Qu.: 9.000                                    | 3rd Qu.:63.00    | 3rd Qu.:65.50    | 3rd Qu.:64.8    | 3rd Qu.:3.250 |                  |
|                                                                      | Max. :10.000                                      | Max. :86.00      | Max. :91.00      | Max. :79.6      | Max. :4.000   |                  |
| <pre>&gt; summarise(df,me<br/>mean_mid mean_f<br/>1 50.3375 48</pre> | an_mid = mean(mid<br>inal mean_total<br>.225 54.2 | d), mean_final = | mean(final), me  | an_total = mear | n(total))     |                  |
| <pre>&gt; summarise(df,sd,<br/>sd_mid sd_fin;</pre>                  | _mid = sd(mid), s<br>al sd_total                  | d_final = sd(fir | nal), sd_total = | sd(total))      |               |                  |
| 1 17.53907 21.216                                                    | 77 15.14808                                       |                  |                  |                 |               |                  |

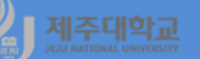

### 2. summarise()(with group\_by)

- 학년별, 학과별 등 그룹의 기초통계량을 계산
- 예 1 : 학년별 중간고사, 기말고사, 총점의 평균을 계산
- 예 2 : 학과별 중간고사, 기말고사, 총점의 평균을 계산

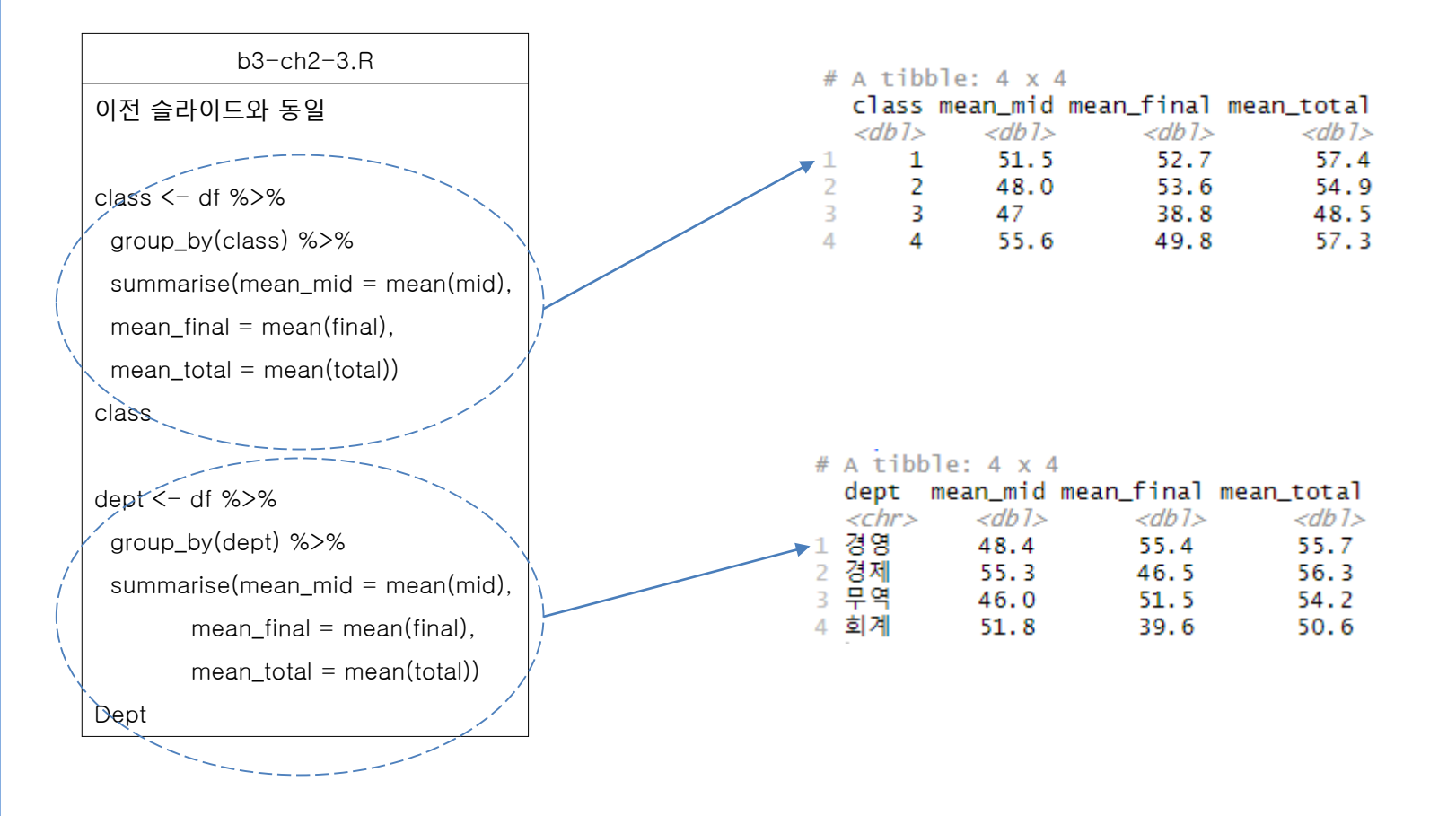

| ·<br>새로운 변수(열)을 생성<br>· 실습(simulation 데이터)                     |     |     | class " | id              | mid              | ÷ final | \$      |      |
|----------------------------------------------------------------|-----|-----|---------|-----------------|------------------|---------|---------|------|
| - 세도군 친구(일)를 영영<br>- 신슈(simulation 데이터)                        |     | 1   | 2       | 26              | 68               | 70      |         |      |
| · 실습(simulation 데이터)                                           |     | 2   | 2       | 6               | 73               | 69      |         |      |
|                                                                |     | 3   | 1       | 15              | 43               | 75      |         |      |
| · 예 1 : 중간고사와 기말고사를 합한 총점 변수                                   | 만들기 | 4   | 3       | 14              | 53               | 66      |         |      |
| 에 2, 초거의 이용법이 편구 법수 마트기                                        |     | - 5 | 1       | 20              | 60               | 70      |         |      |
| · 에 2 : 공심을 이용하여 평균 면수 만들기                                     |     | 6   | 1       | 14              | 67               | 70      |         |      |
| dplyr-simul.R                                                  |     | 7   | 2       | 30              | 53               | 75      |         |      |
|                                                                |     | 8   | 2       | 24              | 68               | 78      |         |      |
| at seed(1234)                                                  |     | 9   | 3       | 30              | 63               | 56      |         |      |
| $vdata \leq -data frame(class = sample(3.10 replace=T)$        |     | 10  | 2       | 4               | 63               | 52      |         |      |
| id = comple(20, 10, contace = T)                               |     | -   | class 🗦 | id <sup>‡</sup> | mid <sup>‡</sup> | final   | † total | mean |
| nd = a integer(merm(10, mean=60, ad=10))                       |     | 1   | 2       | 26              | 68               | 70      | 138     | 69.0 |
| (10 - as integer(110111(10, 11ea11-60, sd - 10))),             |     | 2   | 2       | 6               | 73               | 69      | 142     | 71.0 |
| tinal = as.integer(rnorm(10, mean=70, sd=8)))                  |     | 3   | 1       | 15              | 43               | 75      | 118     | 59.0 |
| ydata                                                          |     | 4   | 3       | 14              | 53               | 66      | 119     | 59.5 |
| utate(mydata, total=mid+final, mean=total/2)                   |     | 5   | 1       | 20              | 60               | 70      | 130     | 65.0 |
| ydata<-mutate(mydata, total=mid+final, mean=total/2)           |     | 0   | 2       | 30              | 53               | 70      | 128     | 64.0 |
|                                                                |     | 8   | 2       | 24              | 68               | 78      | 146     | 73.0 |
| ansmute(mydata, total=mid+final, mean=total/2)                 |     | 9   | 3       | 30              | 63               | 56      | 119     | 59.5 |
| vdata trans $-$ transmute(mvdata total=mid+final maan=total/2) |     | 10  | 2       | 4               | 63               | 52      | 115     | 57.5 |

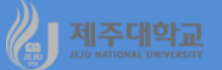

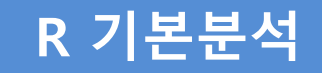

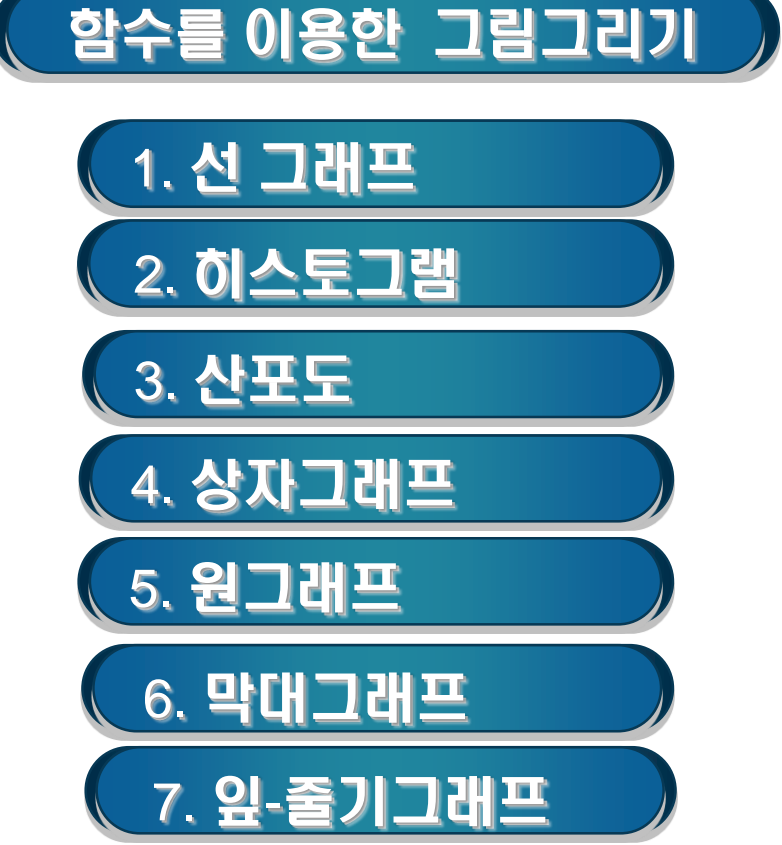

# 제조대학교 함수를 이용한 그림그리기

1. 선 그래프

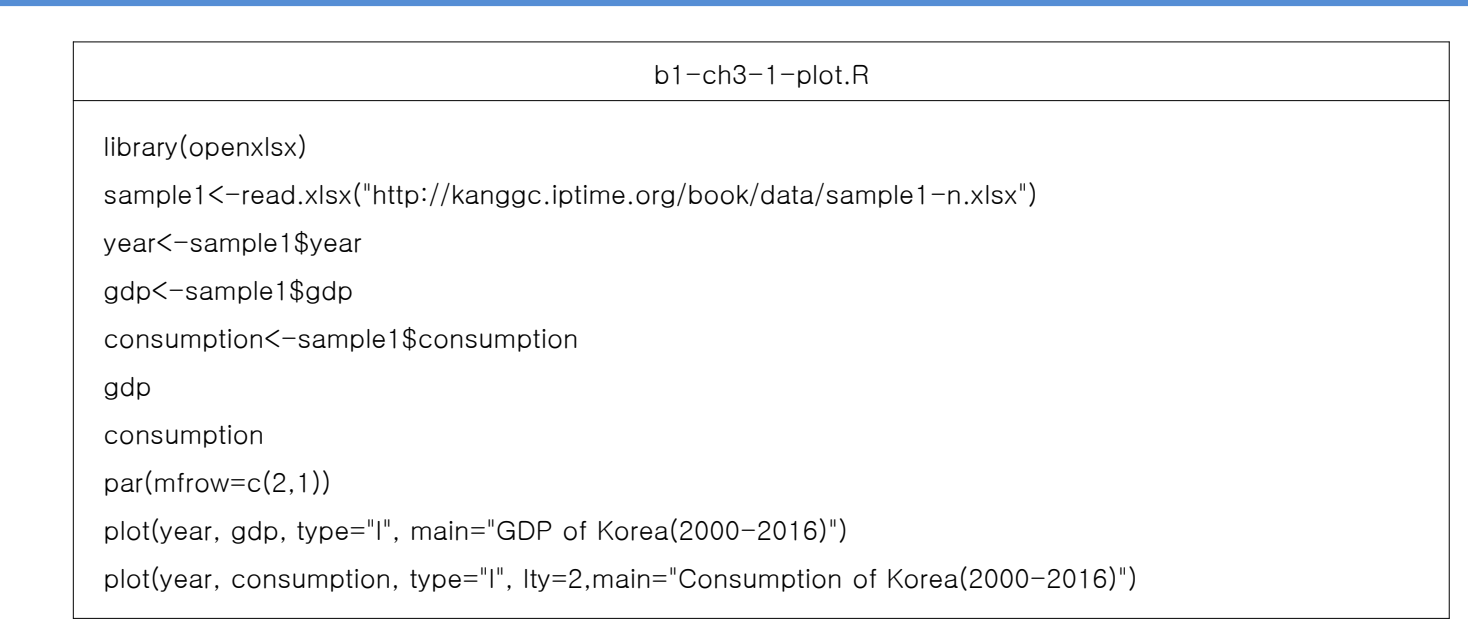

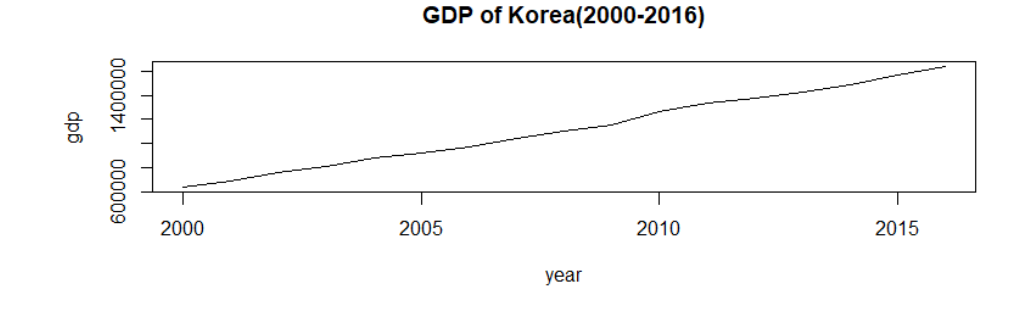

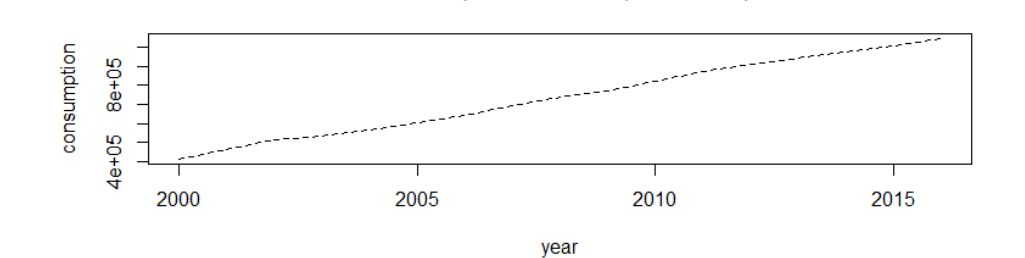

Consumption of Korea(2000-2016)

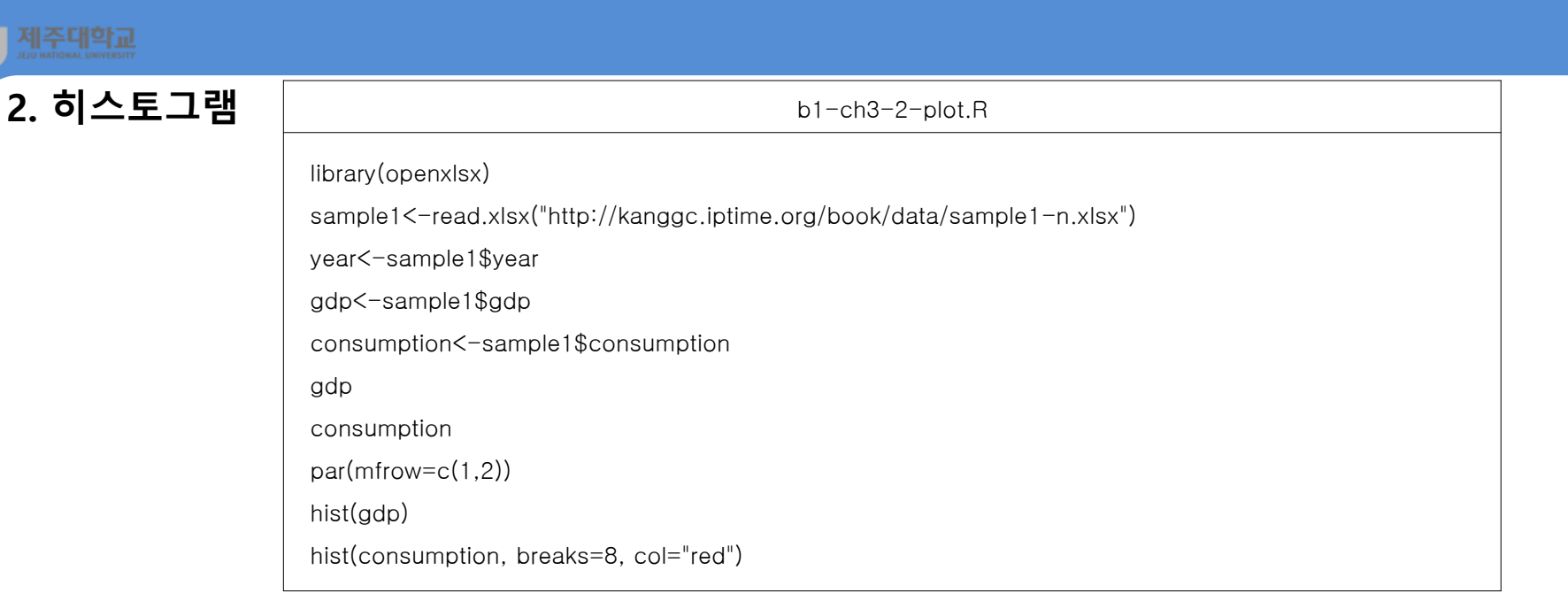

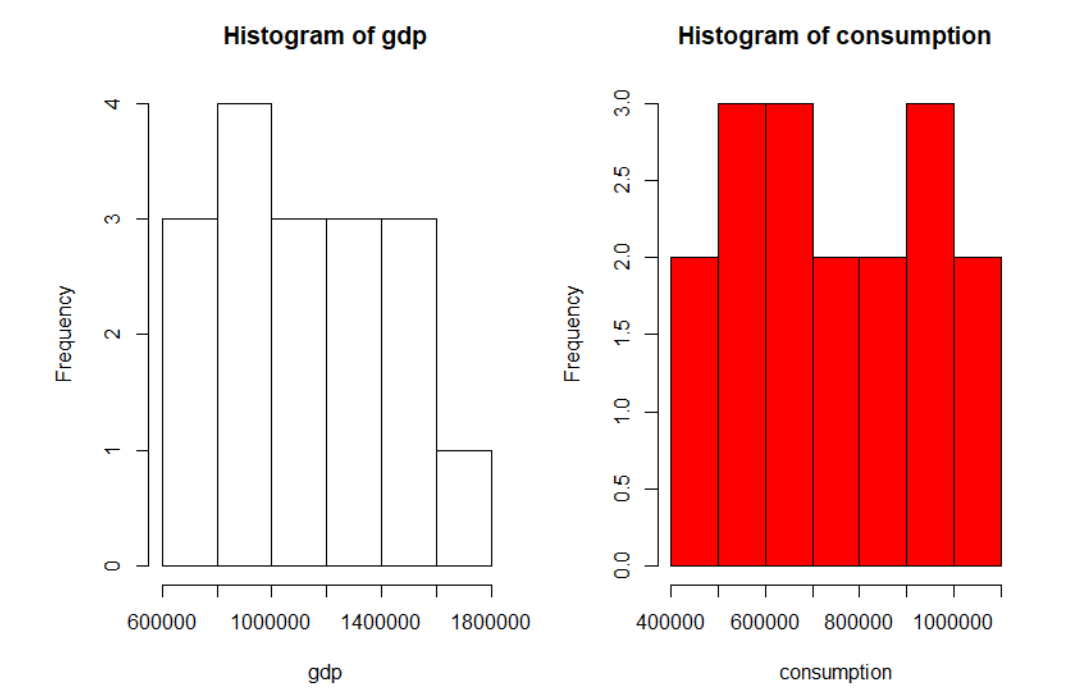

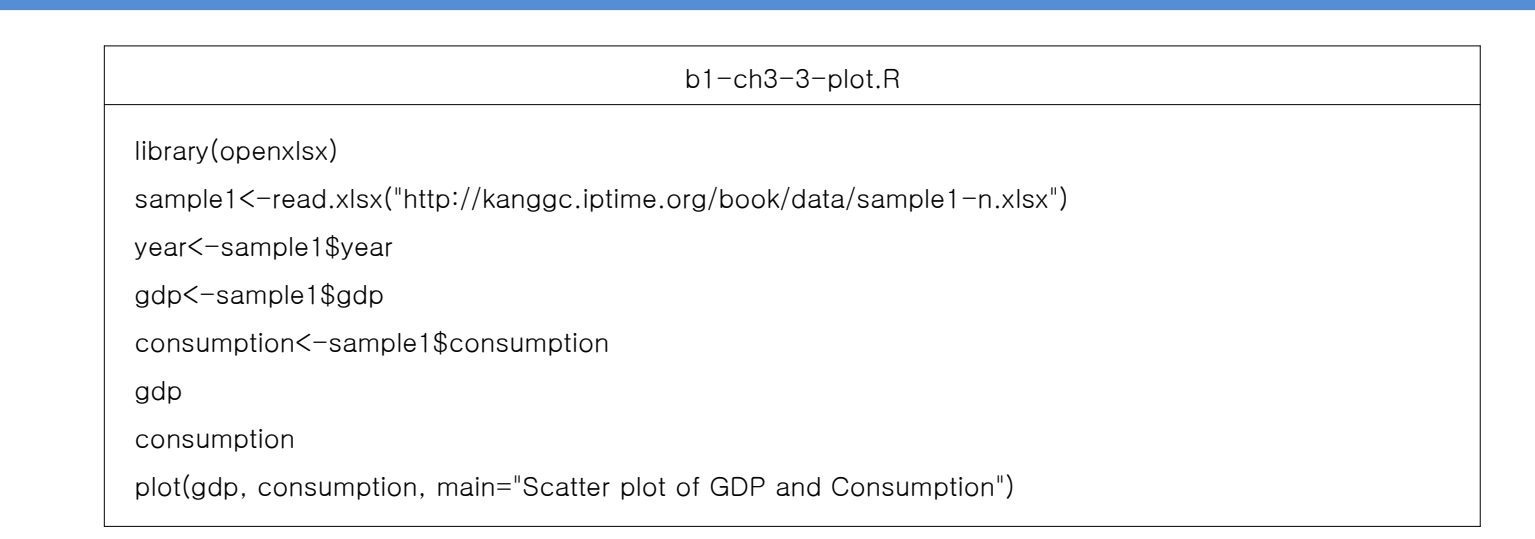

#### Scatter plot of GDP and Consumption

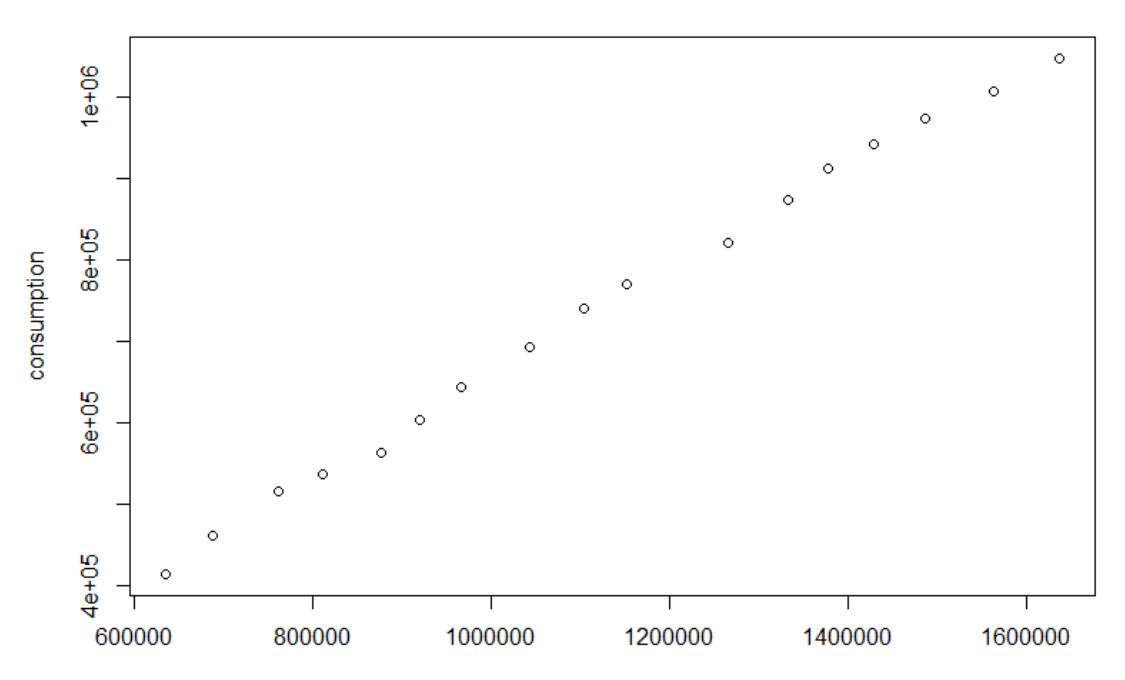

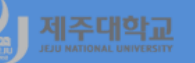

4. 상자그래프

#### b1-ch3-4-plot.R

library(openxlsx)

sample1<-read.xlsx("http://kanggc.iptime.org/book/data/stat-1.xlsx")</pre>

mid<-sample1\$mid

final<-sample1\$final

total<-sample1\$total

grade<-sample1\$grade

summary(sample1)

par(mfrow=c(1,3))

boxplot(mid, main="Box plot of mid")

boxplot(final, main="Box plot of final")

boxplot(total, main="Box plot of total")

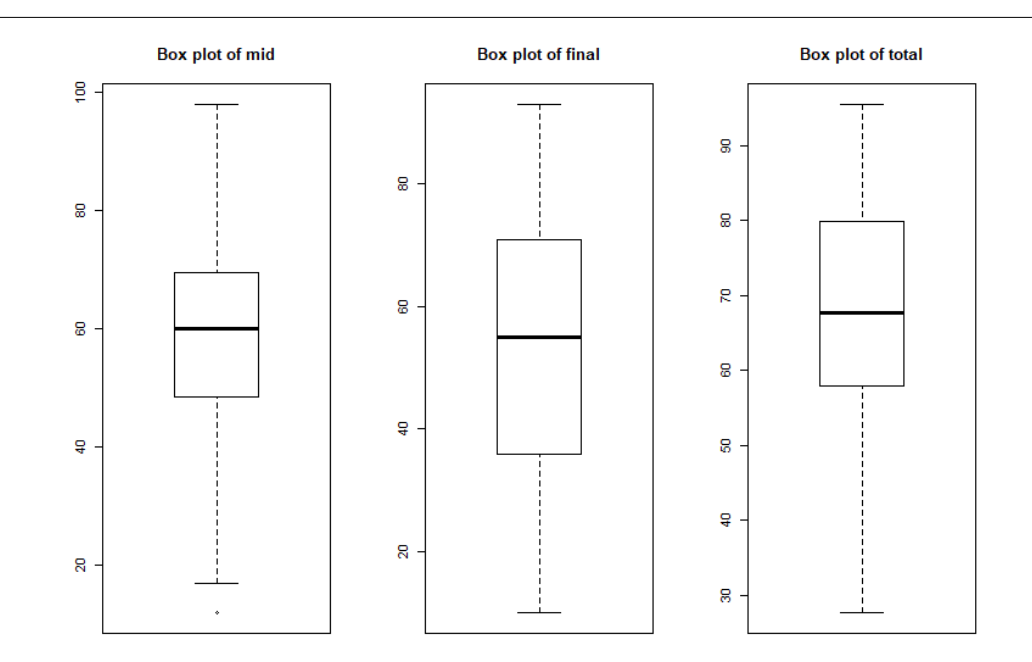

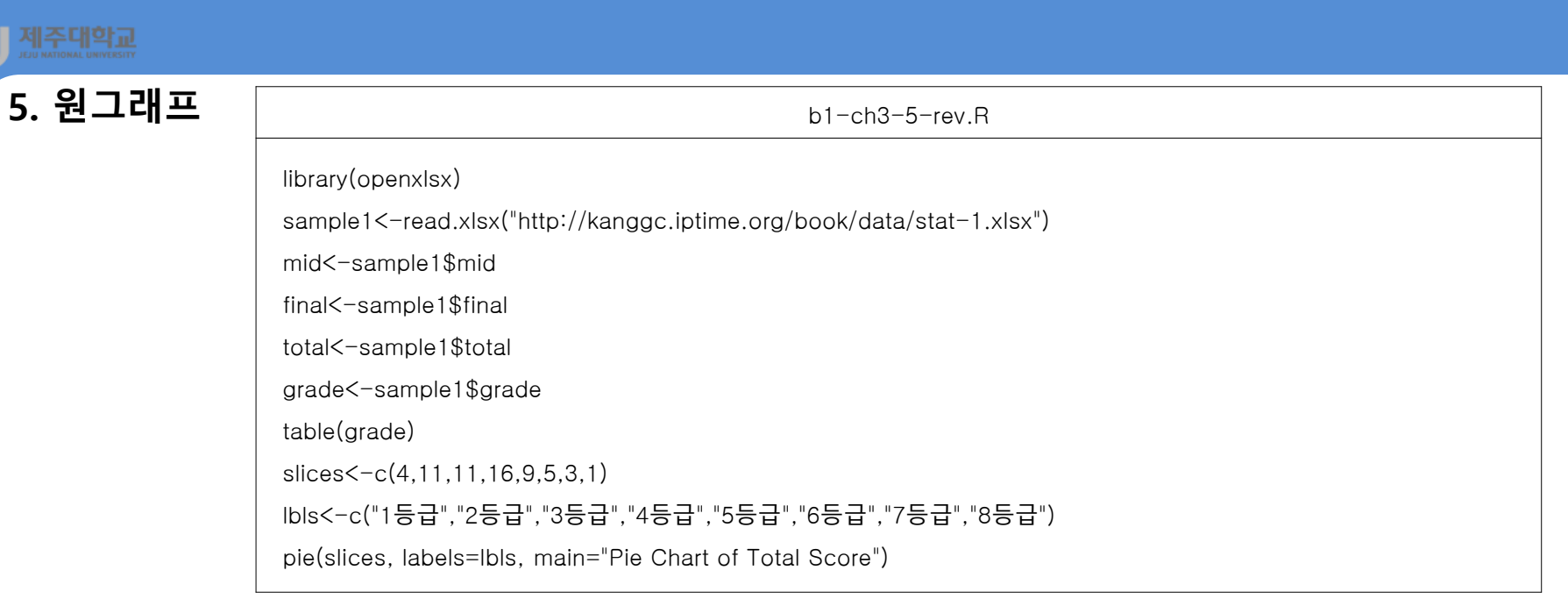

#### **Pie Chart of Total Score**

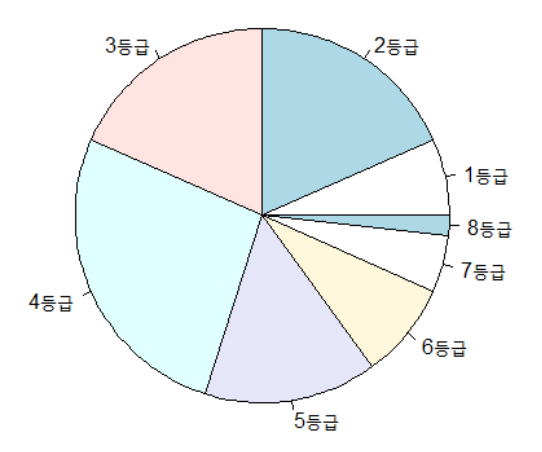

| 6. 막대그래프 | b1-ch3-6-plot.R                                                      |
|----------|----------------------------------------------------------------------|
|          | library(openxlsx)                                                    |
|          | sample1<-read.xlsx("http://kanggc.iptime.org/book/data/stat-1.xlsx") |
|          | mid<-sample1\$mid                                                    |
|          | final<-sample1\$final                                                |
|          | total<-sample1\$total                                                |
|          | grade<-sample1\$grade                                                |
|          | total                                                                |
|          | grade                                                                |
|          | counts<-table(total, grade)                                          |
|          | barplot(counts, main="Bar Chart of Total Score", xlab="Grade")       |

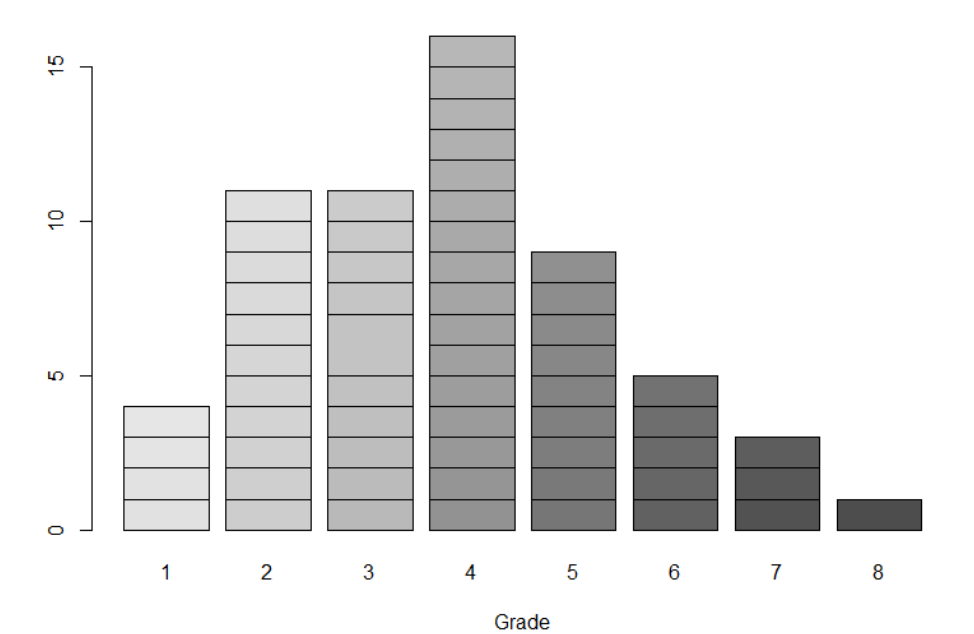

#### Bar Chart of Total Score

### 7. 잎-줄기 그래프

The decimal point is 1 digit(s) to the right of the

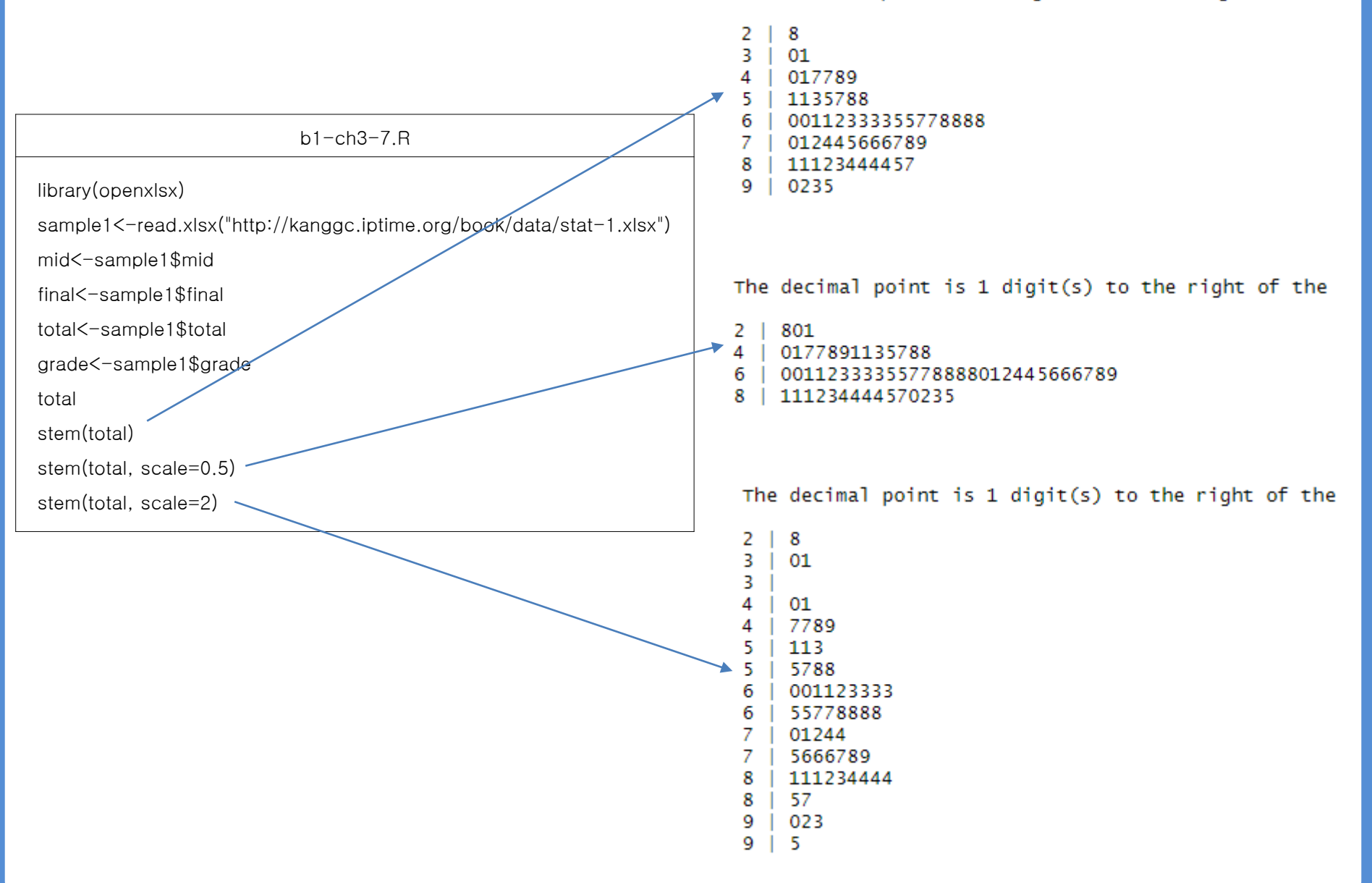

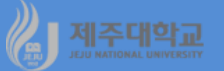

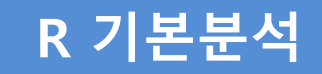

# ggplot을 이용한 그림그리기

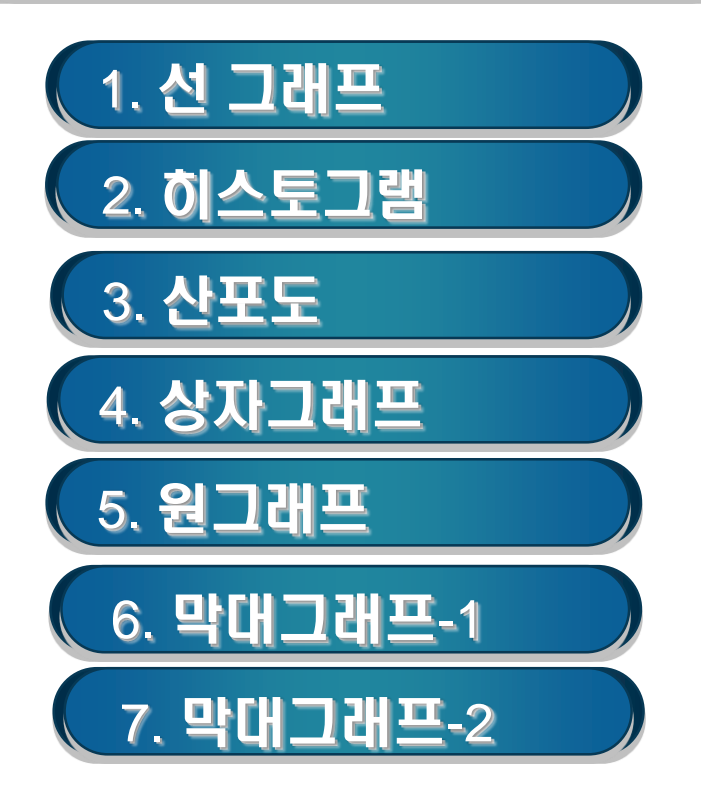

0. ggplot2 레이어 구조

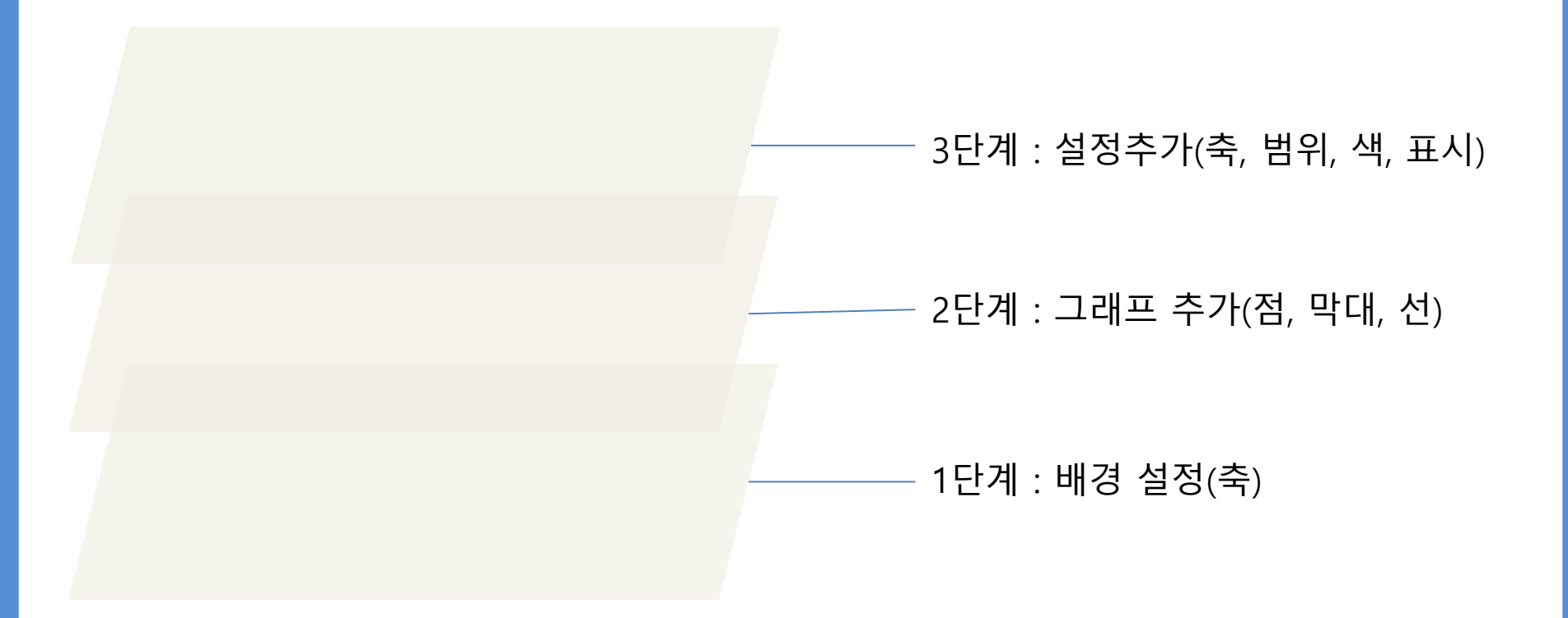

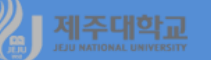

- ggplot2는 데이터를 시각화하는 패키지로 보통 3단계로 구성되어 있음
  - · 1단계 : 배경 설정으로 데이터 축을 설정
  - · 2단계 : 그래프 추가(점, 막대, 선 등)
  - · 3단계 : 세부 설정 추가(축 범위, 색, 표식 등)
- ggplot2의 함수 구조의 예를 들면 다음과 같음 ggplot(data=data1, aes(x=var1, y=var2))+geom\_point()+xlim(3,6) (1단계) (2단계) (3단계) ·1단계에서 data는 사용할 데이터, aes의 괄호 안은 x축 변수, y축 변수 · 2단계는 그래프의 종류를 나타내는데 주로 사용하는 종류는 다음과 같음 geom\_point() : 산포도 geom\_smooth() : 평활그래프 geom\_bar() : 막대그래프(빈도 막대그래프로 X축만 설정) geom\_col() : 막대그래프(집단간 차이를 나타냄) geom\_boxplot() : 상자그래프 geom\_histogram(): 히스토그램 geom line(): 선그래프 · 3단계에서 xlim의 괄호 안은 x축에 그릴 데이터의 범위를 나타냄

# 1. 선 그래프

```
b1-ch3-1-gaplot.R
library(openxlsx)
library(ggplot2)
library(gridExtra)
sample1<-read.xlsx("http://kanggc.iptime.org/book/data/sample1-
n.xlsx")
year<-sample1$year
gdp<-sample1$gdp
consumption <- sample 1 $ consumption
gdp
consumption
qp1<-qplot(year, gdp, group=1, geom="line")</pre>
qp2<-qplot(year, consumption, group=1, geom="line")</pre>
marrangeGrob(grobs=list(qp1, qp2), nrow=2, ncol=1)
plot1<-ggplot(data=sample1, aes(x=year, y=gdp, group=1)) + geom
_line() + ggtitle("GDP of Korea(2000-2016)")+ theme(plot.title = ele
ment_text(hjust = 0.5))
plot2<-ggplot(data=sample1, aes(x=year, y=consumption, group=1)
) + geom_line() + ggtitle("Consumption of Korea(2000-2016)") + the
me(plot.title = element_text(hjust = 0.5))
marrangeGrob(grobs=list(plot1, plot2), nrow=2, ncol=1)
```

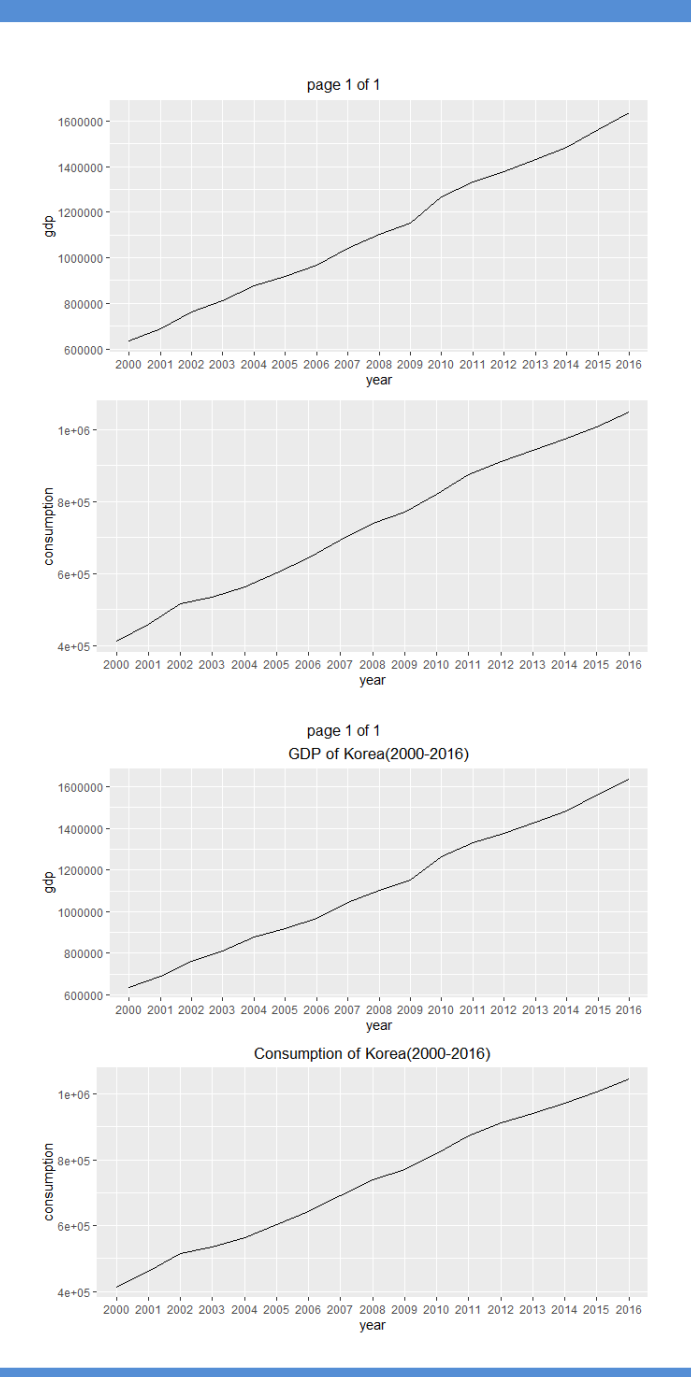

### 2. 히스토그램

b1-ch3-2-ggplot.R library(openxlsx) library(ggplot2) library(gridExtra) sample1<-read.xlsx("http://kanggc.iptime.org/book/data/sa mple1-n.xlsx") year<-sample1\$year gdp<-sample1\$gdp consumption <- sample 1 \$ consumption gdp consumption qp1<-qplot(gdp, bins=8, geom="auto")</pre> qp2<-qplot(consumption, bins=8, geom="auto")</pre> marrangeGrob(grobs=list(qp1, qp2), nrow=2, ncol=1) plot1<-ggplot(data=sample1, aes(x=gdp)) + geom\_histogra m(fill="white",bins=8) + ggtitle("Histogram of GDP")+ theme (plot.title = element\_text(hjust = 0.5)) plot2<-ggplot(data=sample1, aes(x=consumption)) + geom \_histogram(fill="red",bins=8) + ggtitle("Histogram of Consu mption") + theme(plot.title = element\_text(hjust = 0.5)) marrangeGrob(grobs=list(plot1, plot2), nrow=2, ncol=1)

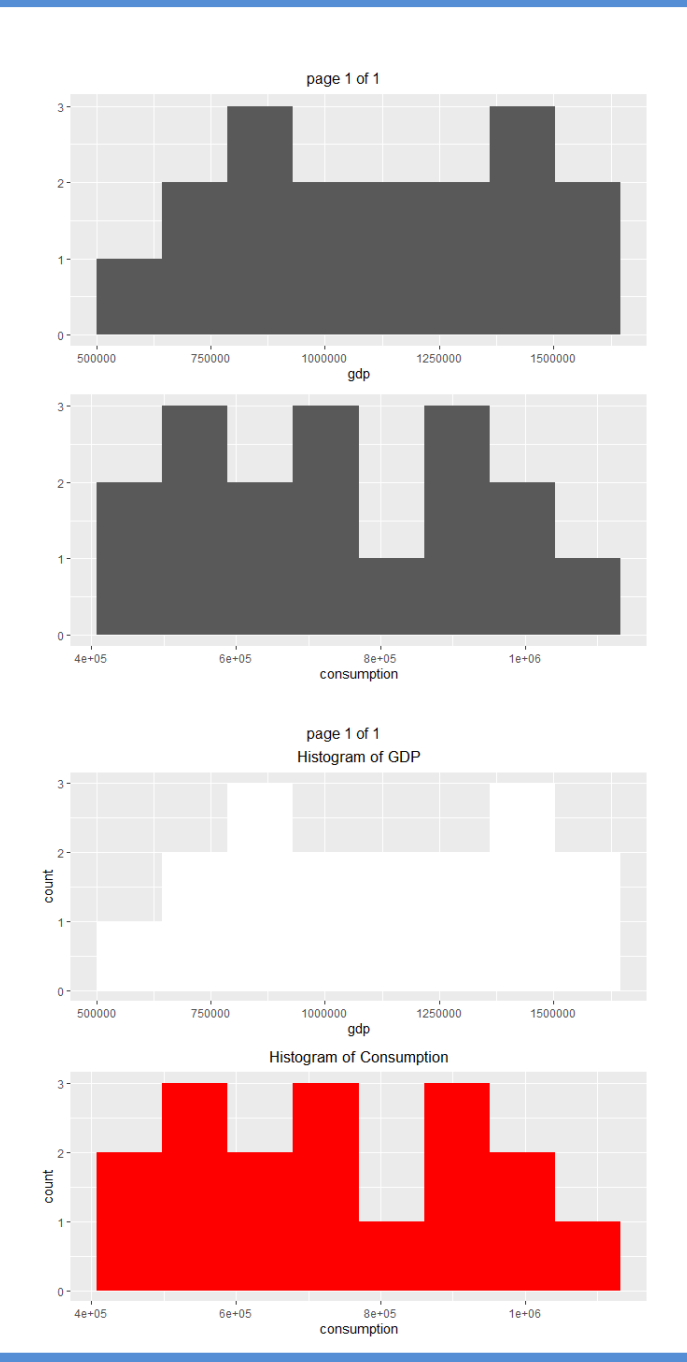

# 3. 산포도

| b1-ch3-3-ggplot.R                                                    | 1     |
|----------------------------------------------------------------------|-------|
| library(openxlsx)                                                    | ç     |
| library(ggplot2)                                                     | mptio |
| library(gridExtra)                                                   | consu |
| sample1<-read.xlsx("http://kanggc.iptime.org/book/data/sample1-      | 6     |
| n.xlsx")                                                             |       |
| year<-sample1\$year                                                  | 4     |
| gdp<-sample1\$gdp                                                    |       |
| consumption<-sample1\$consumption                                    |       |
| gdp                                                                  | 1     |
| consumption                                                          |       |
| plot1<-qplot(gdp, consumption, geom="auto")                          | ption |
| plot2<-ggplot(data=sample1, aes(x=gdp, y=consumption)) + geom_       | unsuu |
| point(colour="red", size=2) + ggtitle("Scatter plot of GDP and Consu | 86    |
| mption")+ theme(plot.title = element_text(hjust = 0.5))              |       |
| marrangeGrob(grobs=list(plot1, plot2), nrow=2, ncol=1)               | 4     |

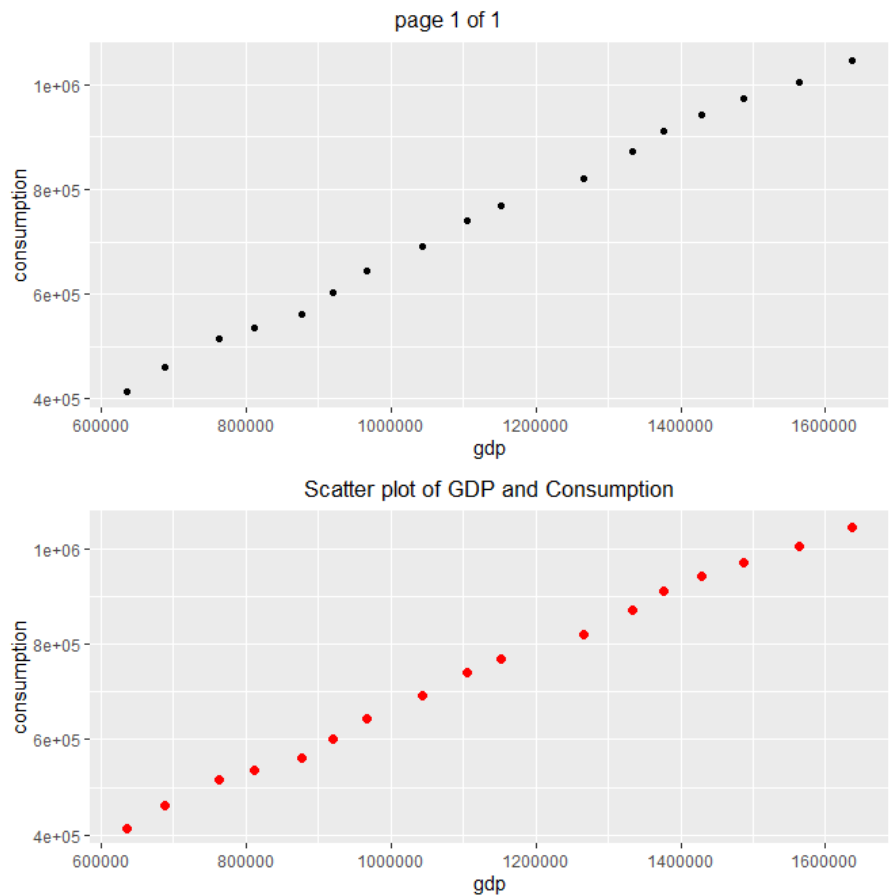

# 4. 상자그래프

| b1-ch3-4-ggplot.R                                                           |
|-----------------------------------------------------------------------------|
| library(openxlsx)                                                           |
| library(ggplot2)                                                            |
| library(gridExtra)                                                          |
| sample1<-read.xlsx("http://kanggc.iptime.org/book/data/stat-1.xlsx")        |
| mid<-sample1\$mid                                                           |
| final<-sample1\$final                                                       |
| total<-sample1\$total                                                       |
| grade<-sample1\$grade                                                       |
| qp1<-qplot(x=1, y=mid, geom="boxplot")                                      |
| qp2<-qplot(x=1, y=final, geom="boxplot")                                    |
| qp3<-qplot(x=1, y=total, geom="boxplot")                                    |
| marrangeGrob(grobs=list(qp1, qp2, qp3), nrow=1, ncol=3)                     |
| plot1<-ggplot(data=sample1, aes(x=1, y=mid)) + geom_boxplot() + ggtitle("   |
| Boxplot of Mid")+ theme(plot.title = element_text(hjust = 0.5))             |
| plot2<-ggplot(data=sample1, aes(x=1, y=final)) + geom_boxplot() + ggtitle(" |
| Boxplot of Final")+ theme(plot.title = element_text(hjust = 0.5))           |
| plot3<-ggplot(data=sample1, aes(x=1, y=total)) + geom_boxplot() + ggtitle(" |
| Boxplot of Total")+ theme(plot.title = element_text(hjust = 0.5))           |
| marrangeGrob(grobs=list(plot1, plot2, plot3), nrow=1, ncol=3)               |

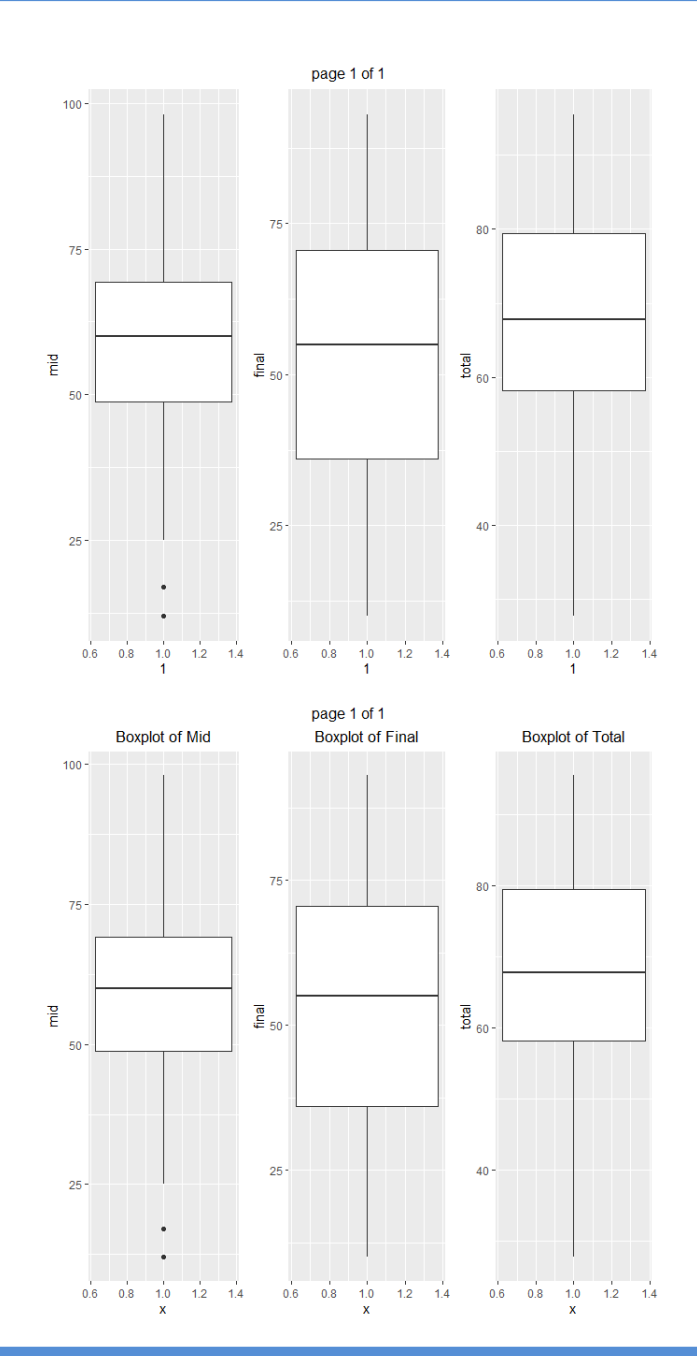

# 5. 원그래프

| b1-ch3-5-ggplot.R                                                         |  |  |  |  |  |  |
|---------------------------------------------------------------------------|--|--|--|--|--|--|
| library(openxlsx)                                                         |  |  |  |  |  |  |
| library(ggplot2)                                                          |  |  |  |  |  |  |
| library(gridExtra)                                                        |  |  |  |  |  |  |
| sample1<-read.xlsx("http://kanggc.iptime.org/book/data/stat-1.xlsx")      |  |  |  |  |  |  |
| mid<-sample1\$mid                                                         |  |  |  |  |  |  |
| final<-sample1\$final                                                     |  |  |  |  |  |  |
| total<-sample1\$total                                                     |  |  |  |  |  |  |
| grade<-sample1\$grade                                                     |  |  |  |  |  |  |
| t.grade<-data.frame(table(sample1\$grade))                                |  |  |  |  |  |  |
| ggplot(t.grade, aes(x="", y=Freq, fill=Var1)) + geom_bar(width=1, stat=   |  |  |  |  |  |  |
| "identity") + coord_polar(theta="y") + ggtitle("Pie Chart of Total Score" |  |  |  |  |  |  |
| )+ theme(plot.title = element_text(hjust = 0.5))                          |  |  |  |  |  |  |

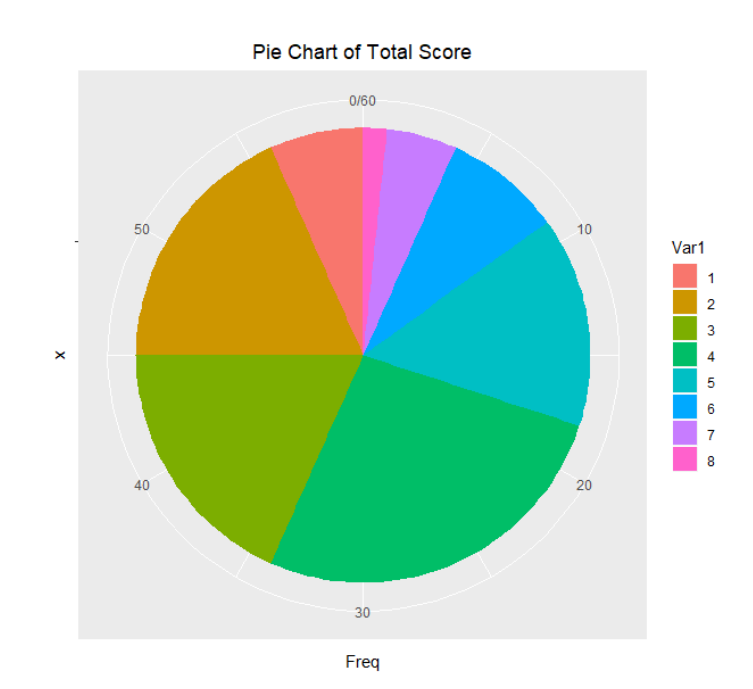

# 6. 막대그래프-1

| b1-ch3-6-ggplot.R                                                |  |  |  |  |  |  |  |
|------------------------------------------------------------------|--|--|--|--|--|--|--|
| library(openxlsx)                                                |  |  |  |  |  |  |  |
| library(ggplot2)                                                 |  |  |  |  |  |  |  |
| library(gridExtra)                                               |  |  |  |  |  |  |  |
| sample1<-read.xlsx("http://kanggc.iptime.org/book/data/stat-1.xl |  |  |  |  |  |  |  |
| sx")                                                             |  |  |  |  |  |  |  |
| mid<-sample1\$mid                                                |  |  |  |  |  |  |  |
| final<-sample1\$final                                            |  |  |  |  |  |  |  |
| total<-sample1\$total                                            |  |  |  |  |  |  |  |
| grade<-sample1\$grade                                            |  |  |  |  |  |  |  |
| ggplot(data=sample1, aes(x=grade)) + geom_bar() + ggtitle("Bar C |  |  |  |  |  |  |  |
| hart of Grade")+ theme(plot.title = element_text(hjust = 0.5))   |  |  |  |  |  |  |  |

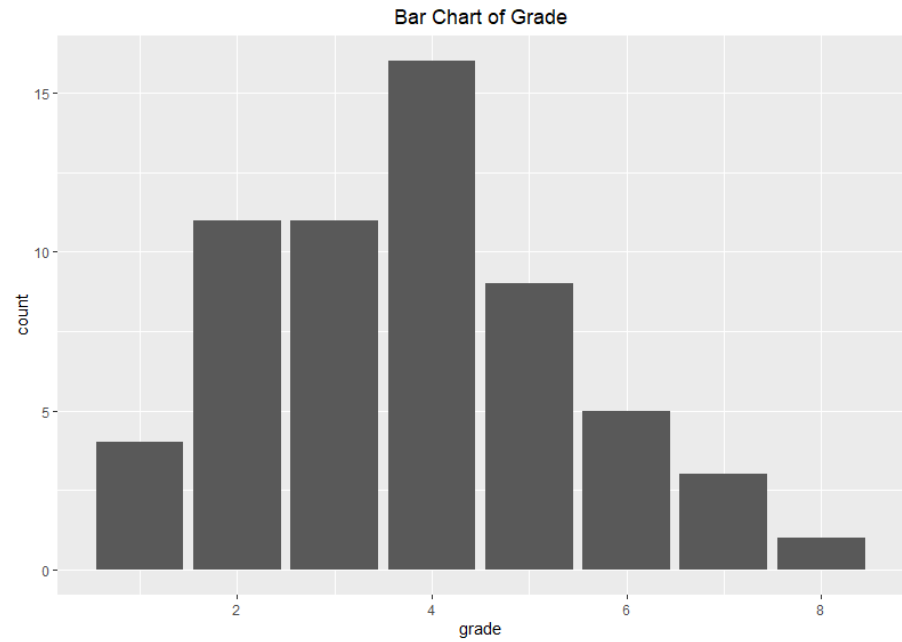

# 7. 막대그래프-2

b1-ch3-7-ggplot.R library(openxlsx)

library(dplyr) library(ggplot2)

library(gridExtra)

df<-read.xlsx("http://kanggc.iptime.org/book/data/subtotal-e.xlsx") df

```
dept_name_1 <- df %>%
group_by(dept, class) %>%
summarise(mean_total = mean(total))
dept_name_1
```

plot1<-ggplot(data=dept\_name\_1, aes(x=dept, y=mean\_total, fill=class
)) +</pre>

```
geom_col(position="dodge2") + ggtitle("Bar Chart of Total Mean by d
ept & class")+ theme(plot.title = element_text(hjust = 0.5))
plot2<-ggplot(data=dept_name_1, aes(x=class, y=mean_total, fill=dept
)) +</pre>
```

```
geom_col(position="dodge2") + ggtitle("Bar Chart of Total Mean by cl
ass & dept")+ theme(plot.title = element_text(hjust = 0.5))
marrangeGrob(grobs=list(plot1, plot2), nrow=2, ncol=1)
```

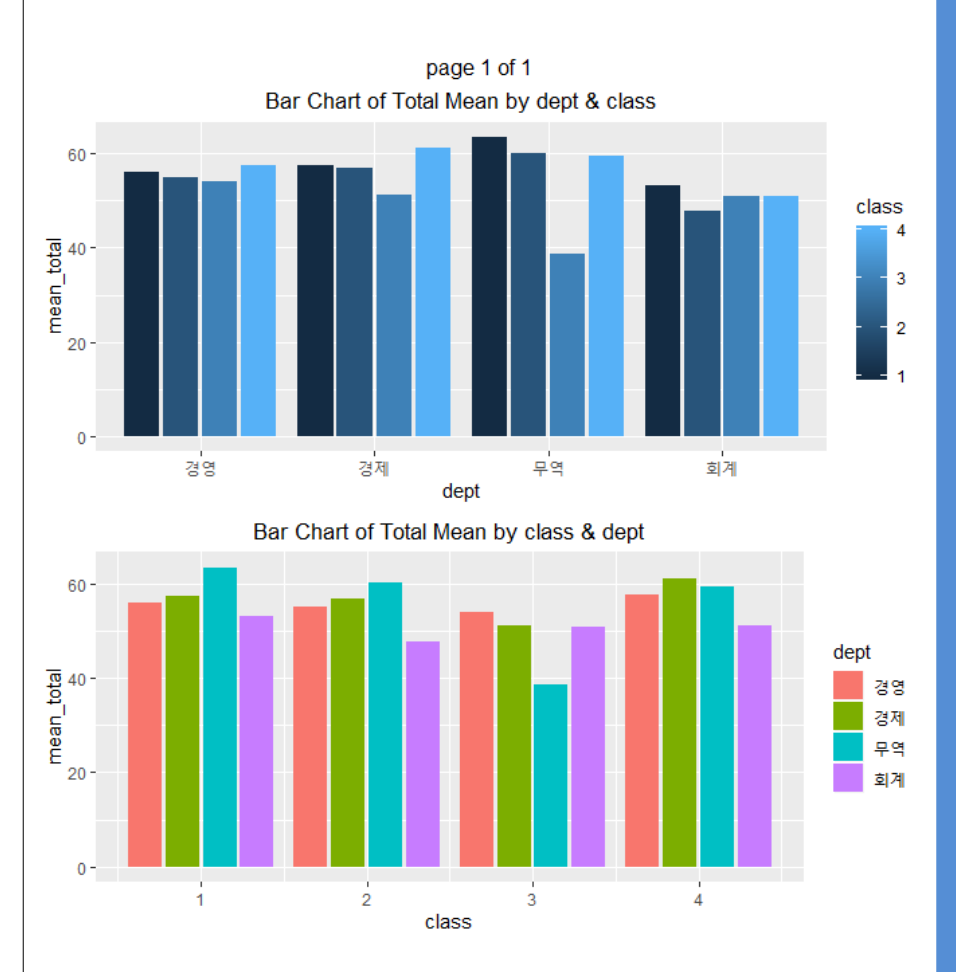

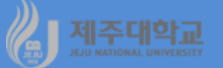

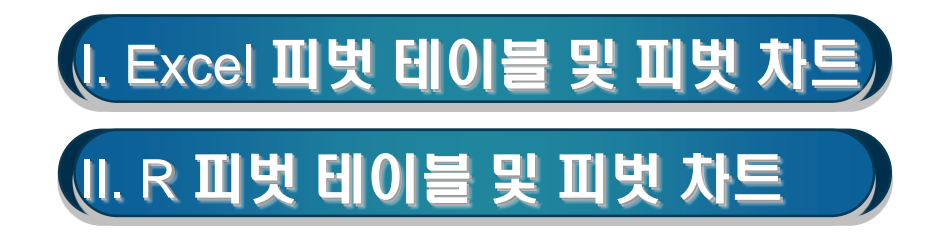

### 1. 피벗 테이블

- 부분합의 확장형이라고 할 수 있으며 다량의 데이터 목록을 요약해서 새로운 테이블을 구성
- X축과 Y축을 기준으로 복잡한 데이터를 쉽게 재배치함으로써 데이터의 식별과 분석이 용이
- 행 영역, 열 영역, 데이터 영역, 페이지 영역에 데이터베이스 필드를 위치시켜 작성

### 2. 실습

- 강기춘 홈페이지에서 subtotal.xlsx 파일을 다운로드
- 경영, 경제, 회계, 무역 등 4개학과
- 각 학과별 1-4학년 학생 20명

|    | A   | В  | C    | D    | E    | F   | G  |  |
|----|-----|----|------|------|------|-----|----|--|
| 1  | 이름  | 출석 | 중간고사 | 기말고사 | 총점   | 학년  | 학과 |  |
| 2  | 강리라 | 9  | 44   | 18   | 42.8 | 1   | 경영 |  |
| 3  | 이동심 | 7  | 15   | 12   | 24.8 | 1   | 경영 |  |
| 4  | 강희영 | 9  | 75   | 76   | 78.4 | 1   | 경영 |  |
| 5  | 김민찬 | 7  | 62   | 76   | 69.2 | 1   | 경영 |  |
| 6  | 박자영 | 10 | 52   | 60   | 64.8 | 1   | 경영 |  |
| 7  | 이은영 | 6  | 16   | 20   | 26.4 | 2   | 경영 |  |
| 8  | 김은주 | 7  | 83   | 72   | 76   | 2   | 경영 |  |
| 9  | 김일원 | 9  | 16   | 78   | 55.6 | 2   | 경영 |  |
| 10 | 방인성 | 8  | 64   | 55   | 63.6 | 2   | 경영 |  |
| 11 | 문성철 | 5  | 42   | 67   | 53.6 | 2   | 경영 |  |
| 12 | 강지천 | 0  | 27   | 13   | 16   | 3   | 경영 |  |
| 13 | 박나한 | 9  | 73   | 65   | 73.2 | 3   | 경영 |  |
| 14 | 심은숙 | 5  | 40   | 70   | 54   | 3   | 경영 |  |
| 15 | 강민숙 | 7  | 30   | 64   | 51.6 | 3   | 경영 |  |
| 16 | 김영두 | 10 | 74   | 65   | 75.6 | 3   | 경영 |  |
| 17 | 강진혜 | 1  | 45   | 24   | 29.6 | - 4 | 경영 |  |
| 18 | 강춘호 | 7  | 69   | 83   | 74.8 | - 4 | 경영 |  |
| 19 | 이승원 | 10 | 35   | 58   | 57.2 | - 4 | 경영 |  |
| 20 | 박주원 | 10 | 42   | 50   | 56.8 | - 4 | 경영 |  |
| 21 | 김양옥 | 6  | 63   | 81   | 69.6 | - 4 | 경영 |  |

| 피벗 테이블 만들                      | 7                     | ? | ×        |  |  |  |  |  |
|--------------------------------|-----------------------|---|----------|--|--|--|--|--|
| 분석할 데이터를 선택하십시오.               |                       |   |          |  |  |  |  |  |
| ● 표 또는 범위 선택(S)                |                       |   |          |  |  |  |  |  |
| 표/범위①:                         | Sheet1!\$A\$1:\$G\$81 |   | <b>1</b> |  |  |  |  |  |
| ○ 외부 데이터 원분                    | 본 사용( <u>U</u> )      |   |          |  |  |  |  |  |
| 연결 선택(                         | C)                    |   |          |  |  |  |  |  |
| 연결 이름:                         |                       |   | -        |  |  |  |  |  |
| 피벗 테이블 보고서를                    | 을넣을 위치를 선택하십시오.       |   |          |  |  |  |  |  |
| <ol> <li>새 워크시트(N)</li> </ol>  |                       |   |          |  |  |  |  |  |
| ○ 기존 워크시트(E)                   | )                     |   |          |  |  |  |  |  |
| 위치( <u>L</u> ):                |                       |   | <b>.</b> |  |  |  |  |  |
| 여러 테이블을 분석할 것인지 선택             |                       |   |          |  |  |  |  |  |
| □ 데이터 모델에 이 데이터 추가( <u>M</u> ) |                       |   |          |  |  |  |  |  |
|                                | 확인                    | 취 | 소<br>    |  |  |  |  |  |

- · 피벗 테이블 만들기 대화상자가 나타남
- · 학과에 셀 포인터를 두고 [삽입]-[표] 그룹에서 피벗 테이블을 선택
- · 학과 순으로 그룹을 묶어야 되는데 이미 정렬이 되어 있음
- 예 1 : 학과별-학년별 총점의 평균을 계산

\_

### · 확인을 클릭하면 피벗 테이블 만들기 화면이 나타남

### · 피벗 테이블 필드 목록에서 보고서에 추가할 필드를 페이지 필드, 행 필드, 열 필드, 데이터 필드로 드래 그 하면 피벗 테이블이 만들어 짐

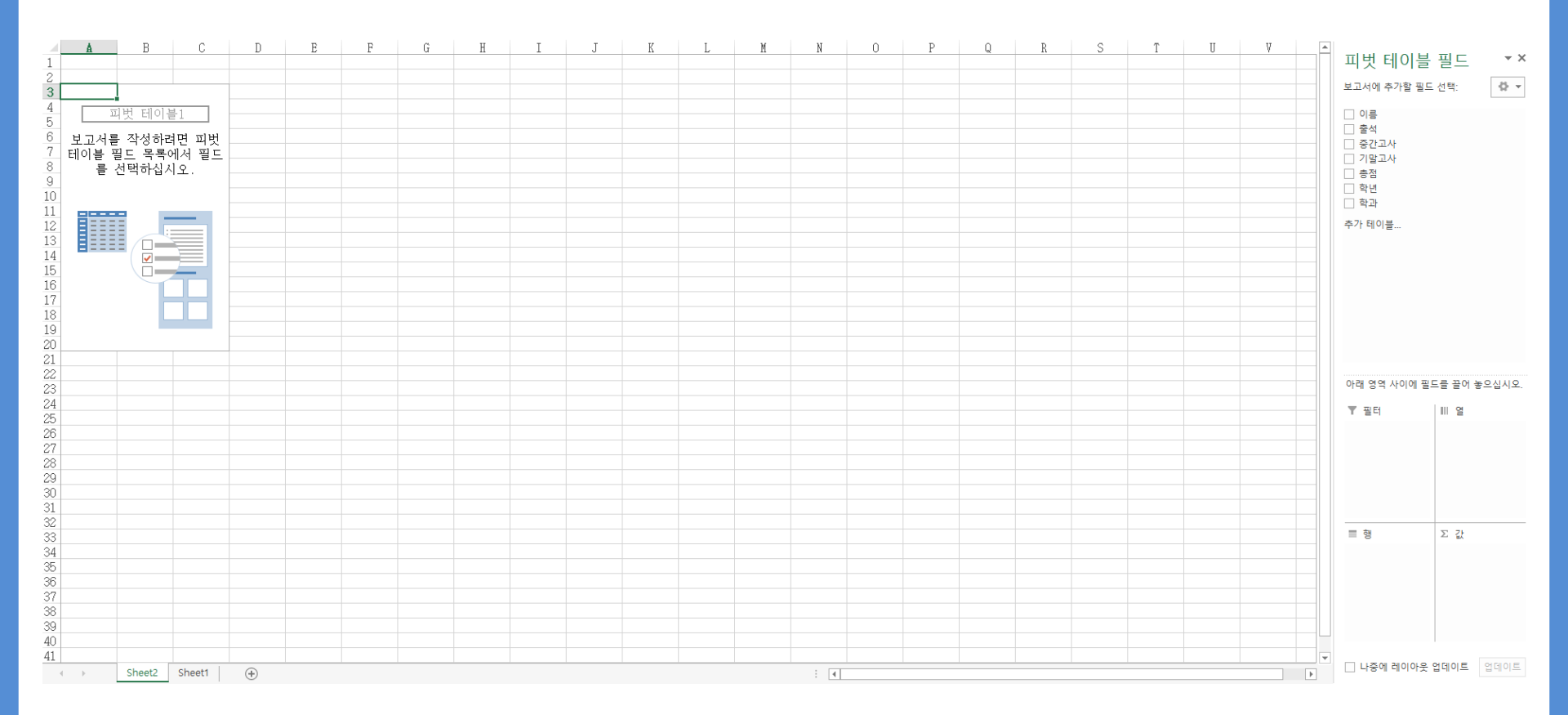

- · 학과를 행 필드, 학년을 열 필드, 총점을 데이터 필드(Σ 값)로 드래그
- ·데이터 필드의 합계:총점 오른 쪽에 있는 ▼를 클릭하고 하단에 나오는 값 필드 설정을 선택하면 값 필드 설정 대화상자가 나타남
- 선택한 필드의 데이터 항목에서 평균을 선택하고 확인을 누르면 피벗 테이블이 만들어 짐

| 값 필드 설정                               | ? × | -  |                      |             |       |             |                |       |
|---------------------------------------|-----|----|----------------------|-------------|-------|-------------|----------------|-------|
| 원본 이름: 총점                             |     |    | A                    | В           | С     | D           | Е              | F     |
| 사용자 지정 이름( <u>C</u> ): 합계 : 총점        |     | 1  |                      |             |       |             |                |       |
| 값 요약 기준 값 표시 형식                       |     | 3  | 평균 : 총점              | 열 레이블 💌     | -     |             |                | 1 -1  |
| 값 필드 요약 기준( <u>S</u> )                |     | 4  | <b>행 레이블 ▼</b><br>계여 | <b>1</b>    | 55.04 | 54.09       | <b>4</b> ·     | 종합계   |
| 요약에 사용할 계산 유형을 선택하십시오.<br>선택한 필드의 데이터 |     | 6  | [3 8]<br>경제<br>모여    | 50<br>57.4  | 56.88 | 51.13333333 | 61.12          | 56.32 |
| 합계 ^                                  |     | 8  | <br> 회계              | 53.2        | 47.68 | 50,00000007 | 59.30<br>51.04 | 50.62 |
| 개수<br>평균<br>치대가                       |     | 9  | 총합계                  | 57.43529412 | 54.94 | 48.48695652 | 57.28          | 54.2  |
| 최 4 값<br>곱                            |     | 10 |                      |             |       |             |                |       |
|                                       |     |    |                      |             |       |             |                |       |
| 표시 형식( <u>N</u> ) 확인                  | 취소  |    |                      |             |       |             |                |       |

- 예 2 : 학과별-학년별 총점의 표본표준편차를 계산
- · 학과 순으로 그룹을 묶어야 되는데 이미 정렬이 되어 있음
- · 학과에 셀 포인터를 두고 [삽입]-[표] 그룹에서 피벗 테이블을 선택하면 피벗 테이블 만들기 대화상자 가 나타나고 확인을 클릭하면 피벗 테이블 만들기 화면이 나타남
- · 피벗 테이블 필드 목록에서 학과를 행 필드, 학년을 열 필드, 총점을 데이터 필드(Σ 값)로 드래그
- ·데이터 필드의 합계:총점 오른 쪽에 있는 ▼를 클릭하고 하단에 나오는 값 필드 설정을 선택하면 값 필드 설정 대화상자가 나타남
- · 선택한 필드의 데이터 항목에서 표본표준편차를 선택하고 확인을 누르면 피벗 테이블이 만들어 짐

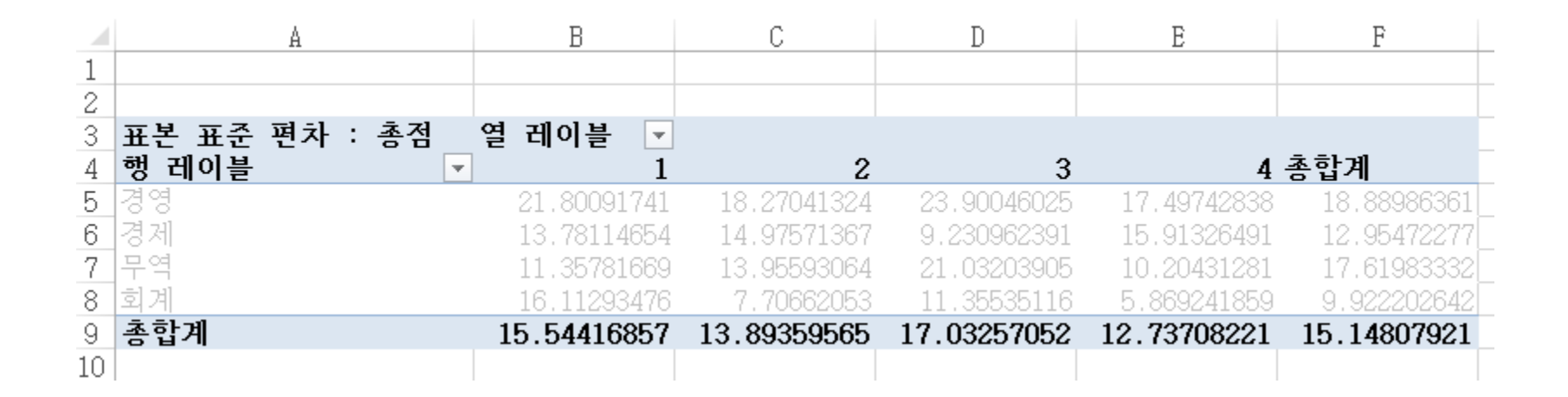

### 2. 피벗 차트

- 예 1: 학과별-학년별 총점의 평균을 그림

· 학과 순으로 그룹을 묶어야 되는데 이미 정렬이 되어 있음

· 학과에 셀 포인터를 두고 [삽입]-[차트] 그룹에서 피벗 차트를 선택하면 피벗 차트 만들기 대화상자가 나타나고 확인을 클릭하면 피벗 차트 만들기 화면이 나타남

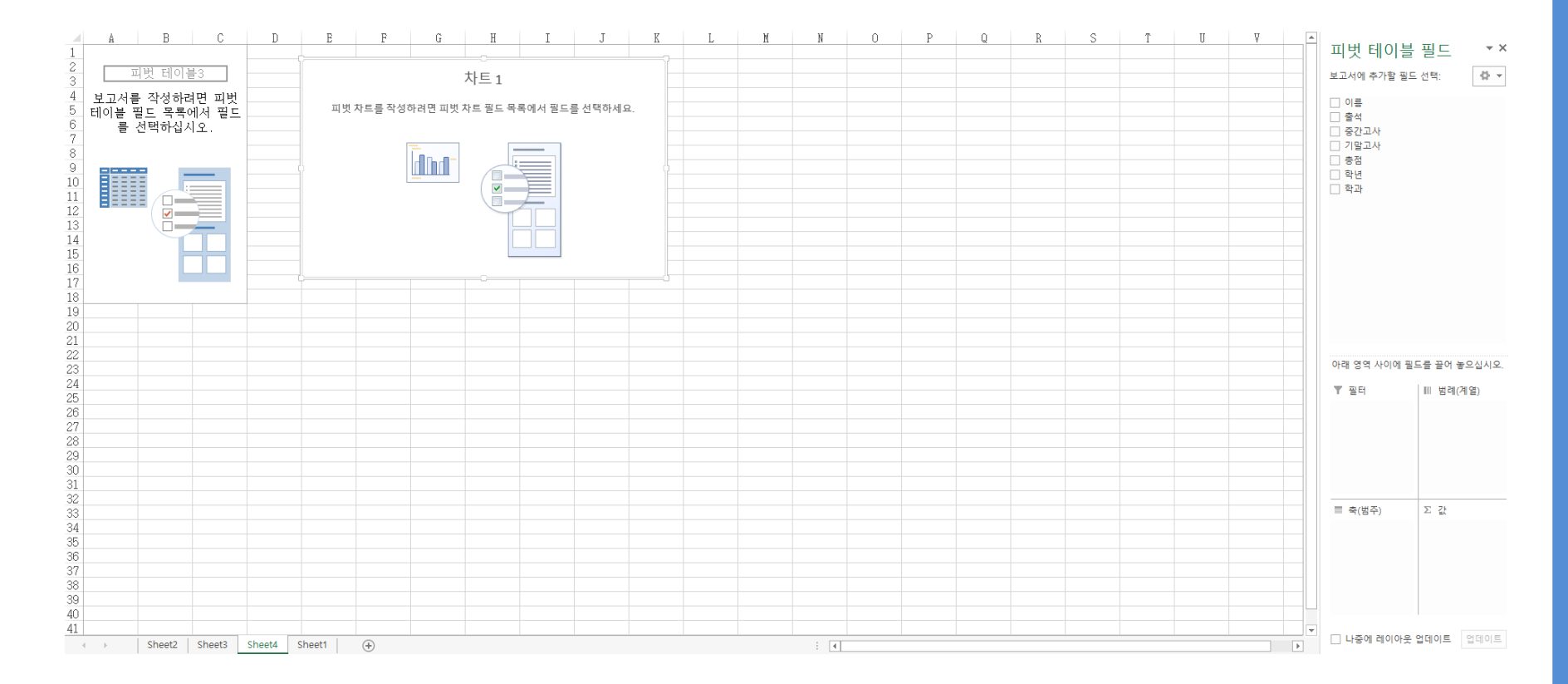

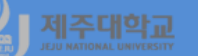

- · 피벗 차트 필드 목록에서 보고서에 추가할 필드를 선택하는데 학과를 축(범주), 학년을 범례(계열), 총 점을 Σ 값 필드로 드래그
- · Σ 값 필드의 합계:총점 오른 쪽에 있는 ▼를 클릭하고 하단에 나오는 값 필드 설정을 선택하면 값 필드 설정 대화상자가 나타남
- · 선택한 필드의 데이터 항목에서 평균을 선택하고 확인을 누르면 피벗 차트가 만들어 짐

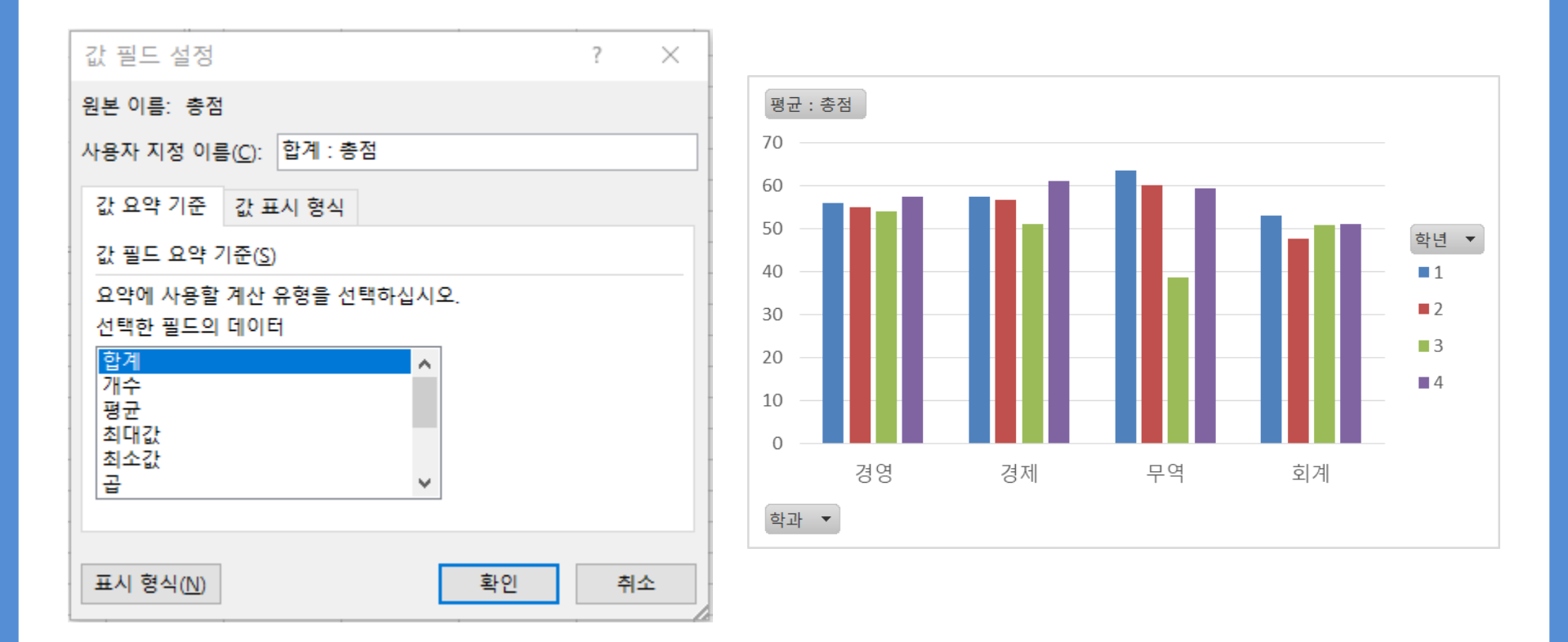

- 예 2 : 학과별-학년별 총점의 표본표준편차를 그림
- · 학과 순으로 그룹을 묶어야 되는데 이미 정렬이 되어 있음
- · 학과에 셀 포인터를 두고 [삽입]-[차트] 그룹에서 피벗 차트를 선택하면 피벗 차트 만들기 대화상자가 나타나고 확인을 클릭하면 피벗 차트 만들기 화면이 나타남
- · 피벗 테이블 필드 목록에서 보고서에 추가할 필드를 선택하는데 학과를 축(범주), 학년을 범례(계열), 총점을 Σ 값 필드로 드래그
- · Σ 값 필드의 합계:총점 오른 쪽에 있는 ▼를 클릭하고 하단에 나오는 값 필드 설정을 선택하면 값 필드 설정 대화상자가 나타남
- · 선택한 필드의 데이터 항목에서 표본표준편차를 선택하고 확인을 누르면 피벗 차트가 만들어 짐

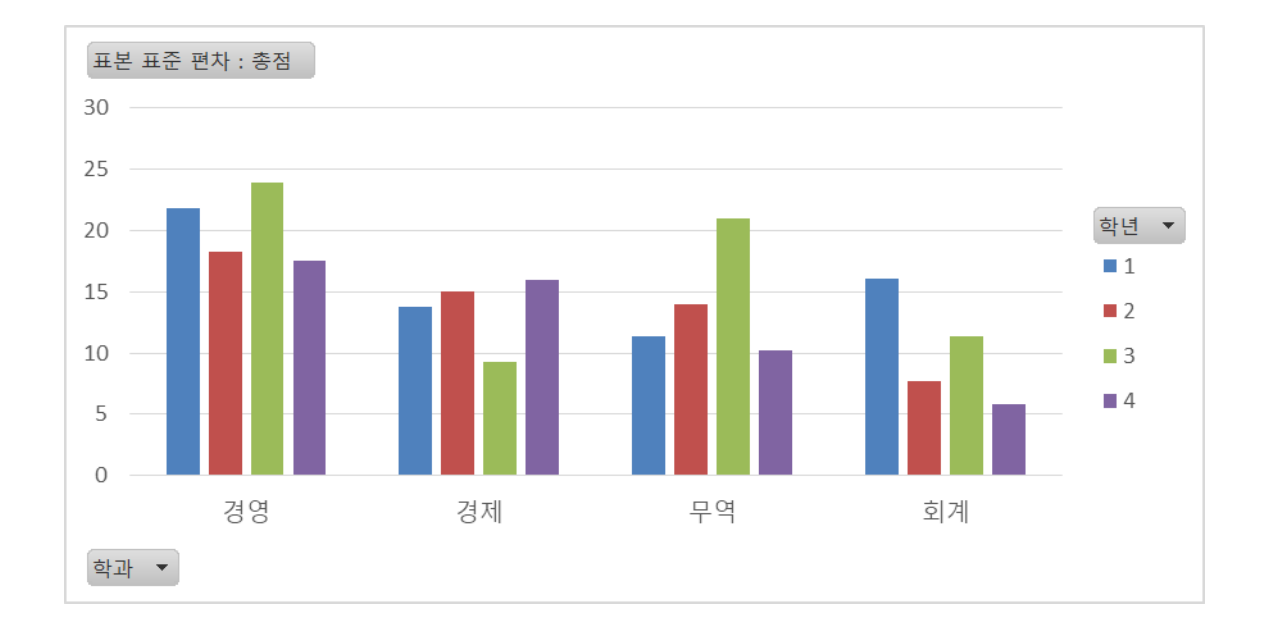

# J 제조대학교 Ⅱ. R 피벗 테이블 및 피벗 차트

# 1. 피벗 테이블

b3-ch2-5-rev.R library(openxlsx) library(dplyr) library(ggplot2) library(gridExtra) df<-read.xlsx("http://kanggc.iptime.org/book/data/subtotal-e.xlsx") df dept\_name\_1 <- df %>% group\_by(dept, class) %>% summarise(mean\_total = mean(total)) dept\_name\_1 dept\_name\_2 <- df %>% group\_by(dept, class) %>% summarise(sd\_total = sd(total)) dept\_name\_2 plot1<-ggplot(data=dept\_name\_1, aes(x=dept, y=mean\_total, fill=class )) + geom\_col(position="dodge2") plot2<-ggplot(data=dept\_name\_2, aes(x=dept, y=sd\_total, fill=class) + geom\_col(position="dodge2")

marrangeGrob(grobs=list(plot1, plot2), nrow=2, ncol=1)

|   | > (<br># )<br># (<br>1<br>2          | dept_nam<br>A tibble<br>Groups:<br>dept c<br><i><chr> &lt;</chr></i><br>경영<br>경영 | e_1<br>: 16 x<br>dept<br>lass mo<br>db7><br>1<br>2 | 3<br>[4]<br>ean_total<br><i><db1></db1></i><br>56<br>55.0    |
|---|--------------------------------------|----------------------------------------------------------------------------------|----------------------------------------------------|--------------------------------------------------------------|
|   | 3<br>4<br>5<br>7<br>8<br>9<br>10     | )경영에제제제제역 역                                                                      | 3<br>4<br>1<br>2<br>3<br>4<br>1<br>2               | 54.1<br>57.6<br>57.4<br>56.9<br>51.1<br>61.1<br>63.5<br>60.2 |
|   | 11<br>12<br>13<br>14<br>15<br>16     | -무역<br>모역계<br>회계<br>회계<br>회계                                                     | 3<br>4<br>1<br>2<br>3<br>4                         | 38.7<br>59.4<br>53.2<br>47.7<br>51.<br>51.0                  |
|   | > (<br># /<br># (                    | dept_name<br>A tibble<br>Groups:<br>dept c<br>경영                                 | e_2<br>: 16 x<br>dept<br>lass so<br>db7><br>1      | 3<br>[4]<br>4_total<br><i><db1></db1></i><br>21.8            |
|   | 2<br>3<br>4<br>5<br>6<br>7           | 경영<br>경영<br>경제<br>경제<br>경제                                                       | 2<br>3<br>4<br>1<br>2<br>3                         | 18.3<br>23.9<br>17.5<br>13.8<br>15.0<br>9.23                 |
| ) | 8<br>9<br>10<br>11<br>12<br>13<br>14 | 경제역역역역<br>무무역역<br>회계                                                             | 4<br>1<br>2<br>3<br>4<br>1<br>2                    | 15.9<br>11.4<br>14.0<br>21.0<br>10.2<br>16.1<br>7.71         |
|   | 15                                   | 히계                                                                               | 2                                                  | 11 /                                                         |

16 회계

5.87

4

#### 제주대학교 JEJU MATIONAL UNIVERSITY

# 2. 피벗 차트

b3-ch2-5-rev.R library(openxlsx) library(dplyr) library(ggplot2) 60 library(gridExtra) mean\_total df<-read.xlsx("http://kanggc.iptime.org/book/data/subtotal-e.xlsx") Df 20 dept\_name\_1 <- df %>% 0 group\_by(dept, class) %>% 경영 summarise(mean\_total = mean(total)) 25 dept\_name\_1 20 dept\_name\_2 <- df %>% 15 10group\_by(dept, class) %>% summarise(sd\_total = sd(total)) dept\_name\_2 5-0 plot1<-ggplot(data=dept\_name\_1, aes(x=dept, y=mean\_total, fill=class 경영 )) + geom\_col(position="dodge2") plot2<-ggplot(data=dept\_name\_2, aes(x=dept, y=sd\_total, fill=class)) + geom\_col(position="dodge2") marrangeGrob(grobs=list(plot1, plot2), nrow=2, ncol=1)

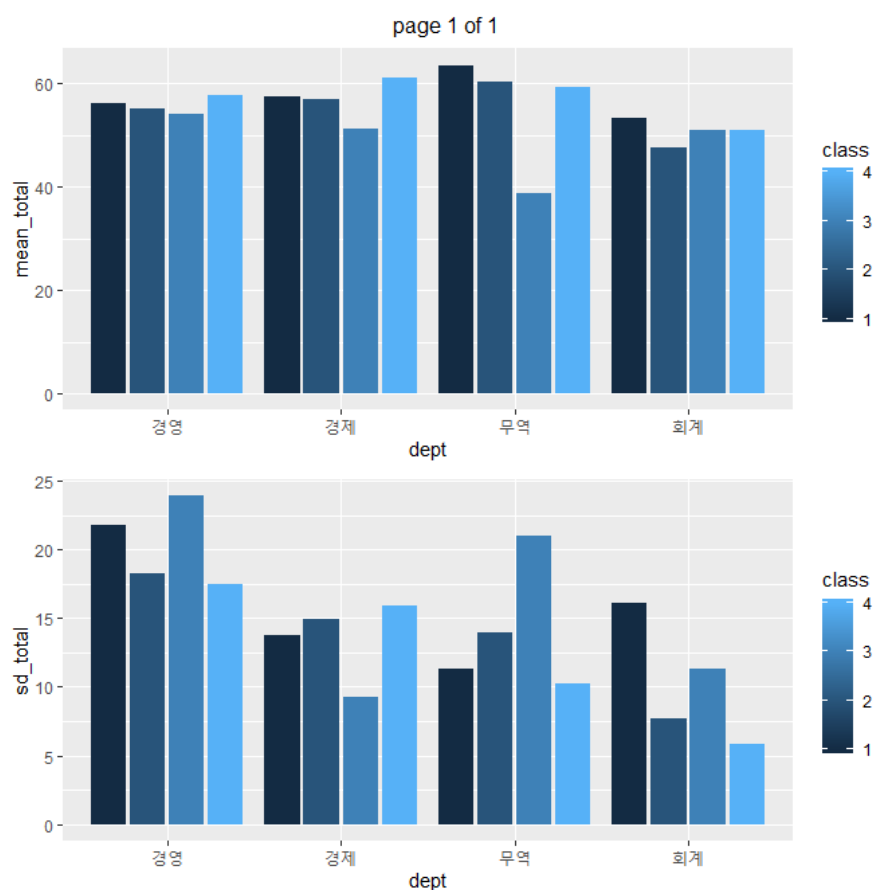